## ColdFusion セミナー

#### パフォーマンスモニターツールセット (PMT)入門

アジェンダ

- 1. PMTについて (概要)
- 2. 機能の紹介
- 3. その他の機能
- 4. 運用例
- 5. インストールの注意点
- 6. その他の注意点

## ①PMTについて(概要)

#### PMTでできること

- 1. ColdFusionの状態をモニタリング
  - グラフを多用し、現在の状態を直感的に表現
    - ブラウザベースのモニター画面
    - 色やドーナツグラフなどで視覚的に伝える
    - Webサーバー、JVM、DBアクセスなども表示

#### 2. アプリケーション性能管理(APM)

- パフォーマンスの分析や把握、低下の検知
  - パフォーマンス低下時のアラート通知・アクション
  - 情報の細分化(ドリルダウン)によるボトルネックを調査
  - スレッドダンプの取得・分析やガベージコレクションの実行
  - パフォーマンスデータを保管し、時系列で表示を切り替え

## CF2016まで(サーバーモニター)

- 計測・計算はCFサーバー側で実行
  - 「監視」「プロファイル」「メモリ使用量」の測定
  - 測定や統計情報はそれぞれのCFサーバー内で行われた
    - それぞれのCFサーバーにアクセスして確認する必要があった
    - サーバーのパフォーマンスにも影響を与えた
  - 計測・計算データを保持できなかった
    - CFサーバーの再起動などで統計情報は初期化された

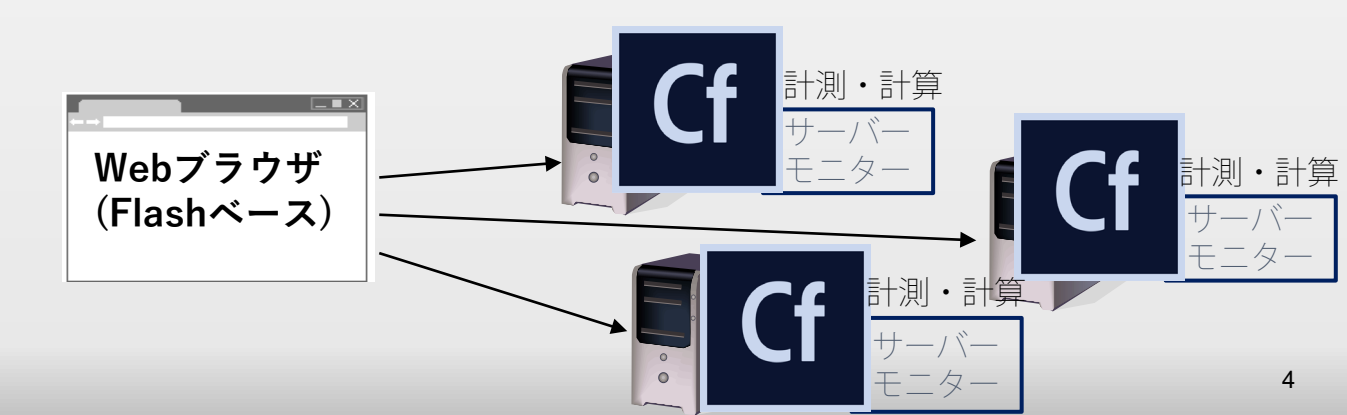

#### PMTでは

- CFサーバーから切り離し、さらにアプリケーション性能管理ツールの機能を実装
  - □ 計測データをデータストアに送付・保存
  - 統計情報や計算・U | などはPMTが実行

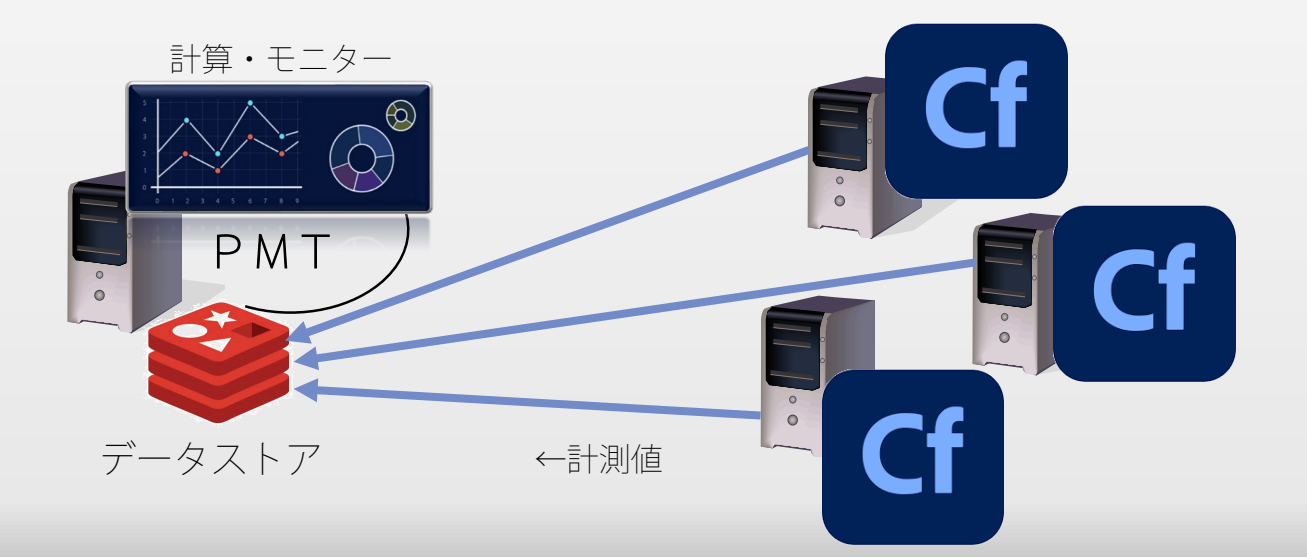

## PMTの特徴

- 無償のツール
  - ColdFusionとは別のインストーラーで提供
- Enterprise版 / Standard版の両方で利用可能
  - 旧サーバーモニターは Enterprise 版でのみ使用可能
- ColdFusionとプロセスを分離
  - ColdFusion側の負荷を抑えられる
  - 複数のColdFusionもPMTでまとめて管理
- ColdFusionの状態の可視化と時間軸で遡りが可能
  - アプリケーション性能管理の機能
- 測定するためのプログラムの改修が要らない
  - タグ(一部)の実行回数やパフォーマンスもPMTで確認

## PMT2021の強化点

- ColdFusion 2021で追加された機能の監視
  - クラウドサービスの呼び出しを測定
    - AWS S3、Azure Blob、AWS SQS、AWS SNS など
  - NoSQL
- 監視機能の強化
  - 表示項目の追加(クエリキャッシュ・バイト指標・他)
- データストアから手動・スケジュールによるデー タの破棄
- アラートの削除
- PMT単体でのUpdate

※一部機能はPMT2018でも最新のUpdateで対応

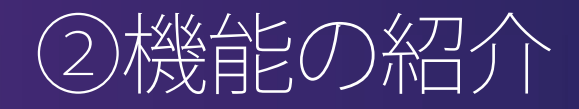

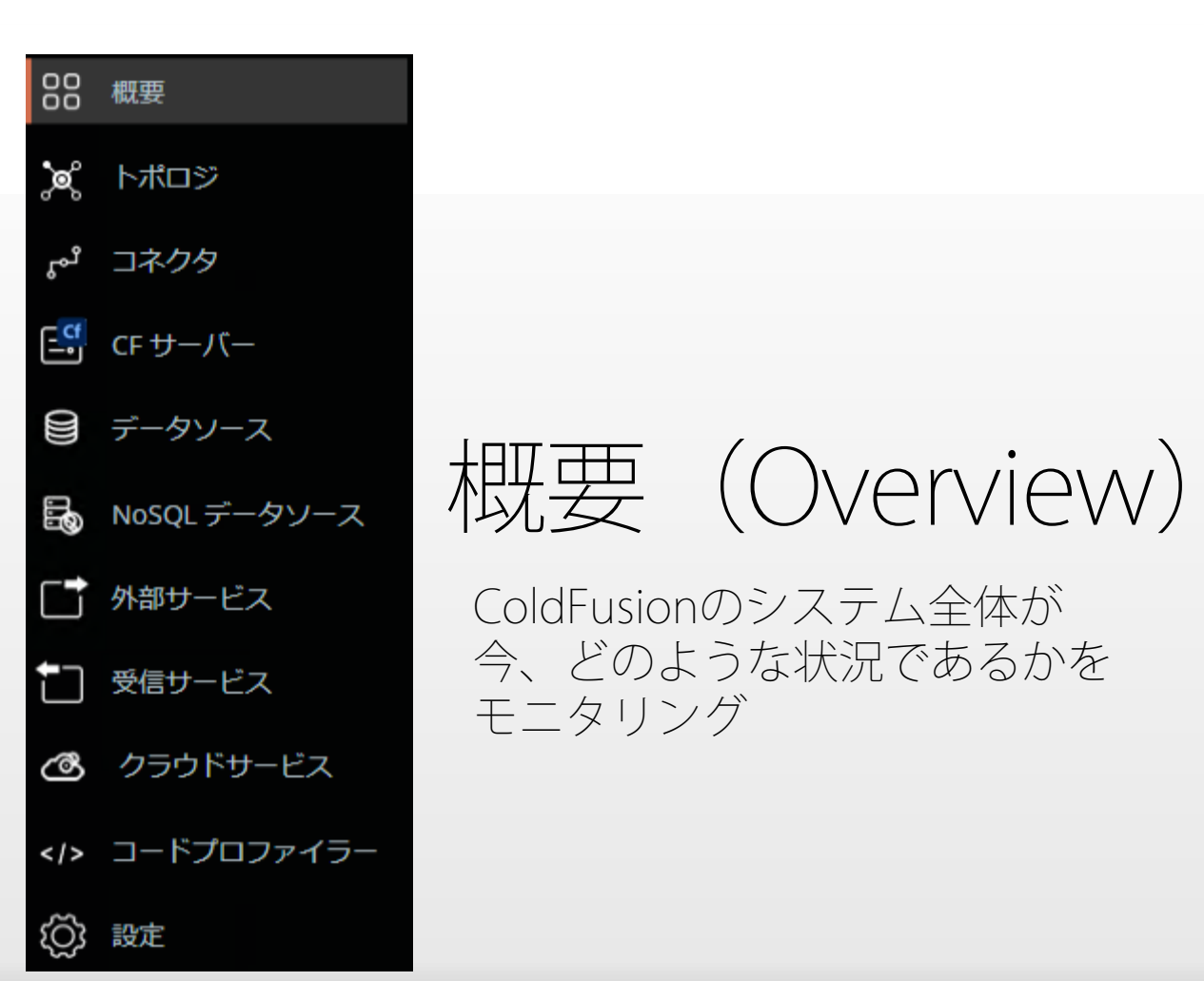

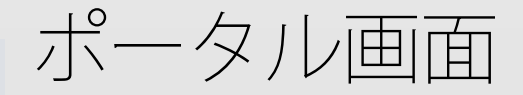

現在のColdFusionな総合的なパフォーマンスをグラフ表示
 詳細グラフや詳細ページに遷移(ドリルダウン)

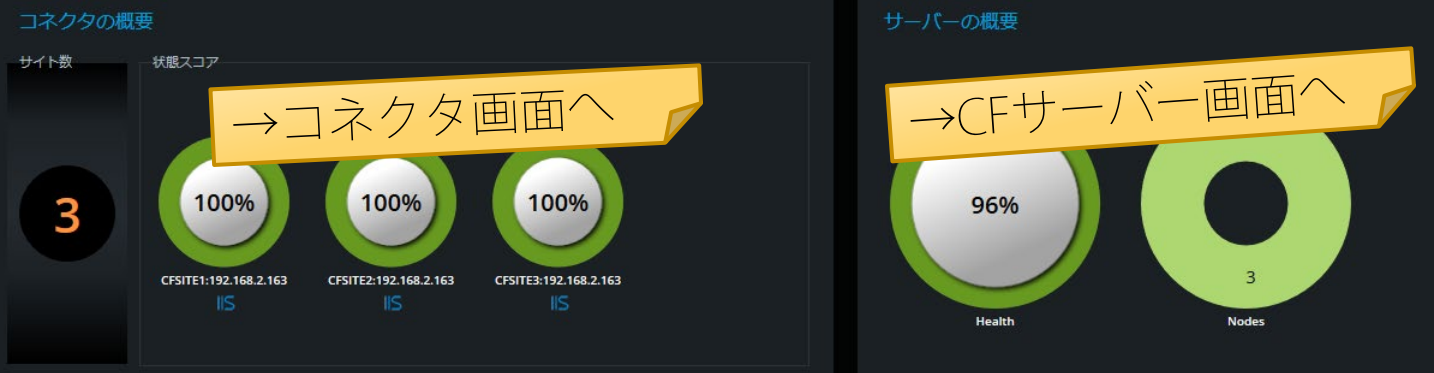

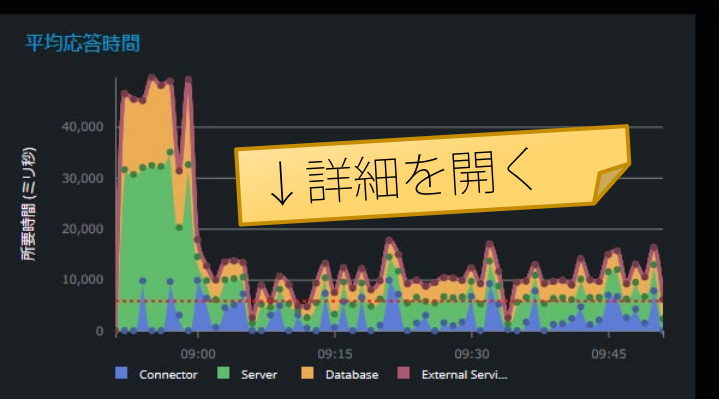

スループット

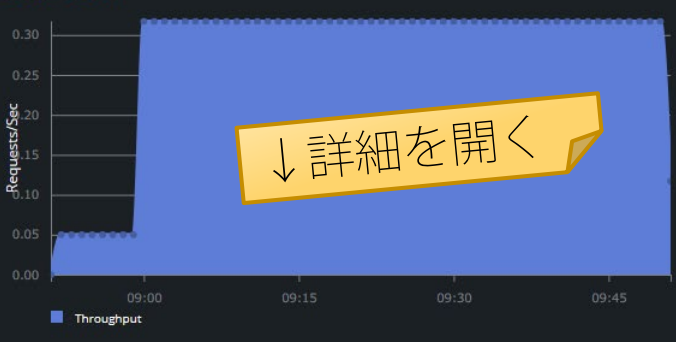

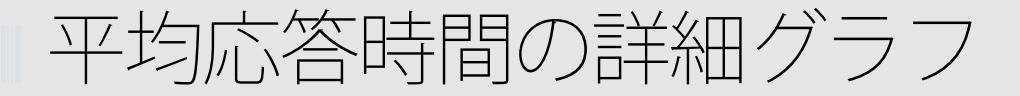

# コネクタ, CFサーバ, DB, 外部サービスの積み上げグラフ 項目をクリックすると、対象の処理の一覧を表示

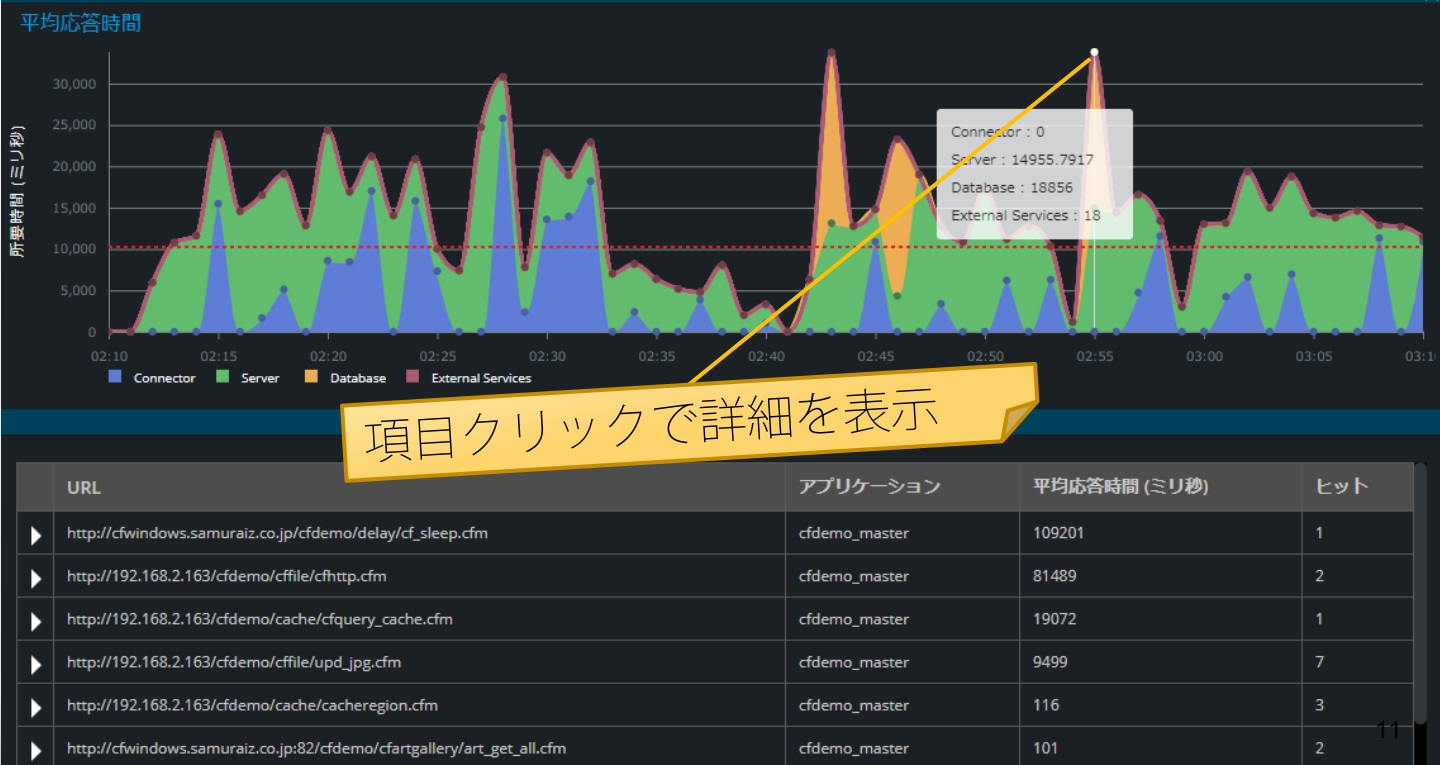

スループットの詳細グラフ

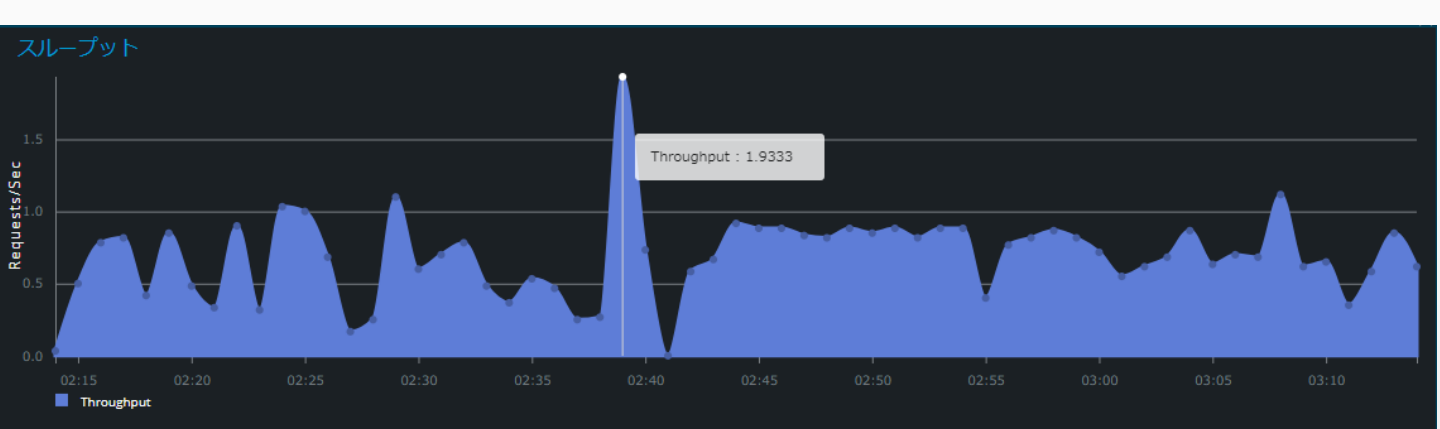

| ► | http://192.168.2.163/cfdemo/cffile/cfhttp.cfm  | cfdemo_master | 9779 | 8  |  |
|---|------------------------------------------------|---------------|------|----|--|
| • | http://192.168.2.163/cfdemo/cffile/upd_jpg.cfm | cfdemo_master | 1936 | 78 |  |

#### 最も遅い5件の実行

| URL                                            | 開始時刻                        | 所要時間 (ミリ秒) |
|------------------------------------------------|-----------------------------|------------|
| http://192.168.2.163/cfdemo/cffile/upd_jpg.cfm | 01 Nov 2018, 2:39:22.727 pm | 60569      |
| http://192.168.2.163/cfdemo/cffile/upd_jpg.cfm | 01 Nov 2018, 2:39:08.735 pm | 2995       |
| http://192.168.2.163/cfdemo/cffile/upd_jpg.cfm | 01 Nov 2018, 2:39:09.204 pm | 2854       |

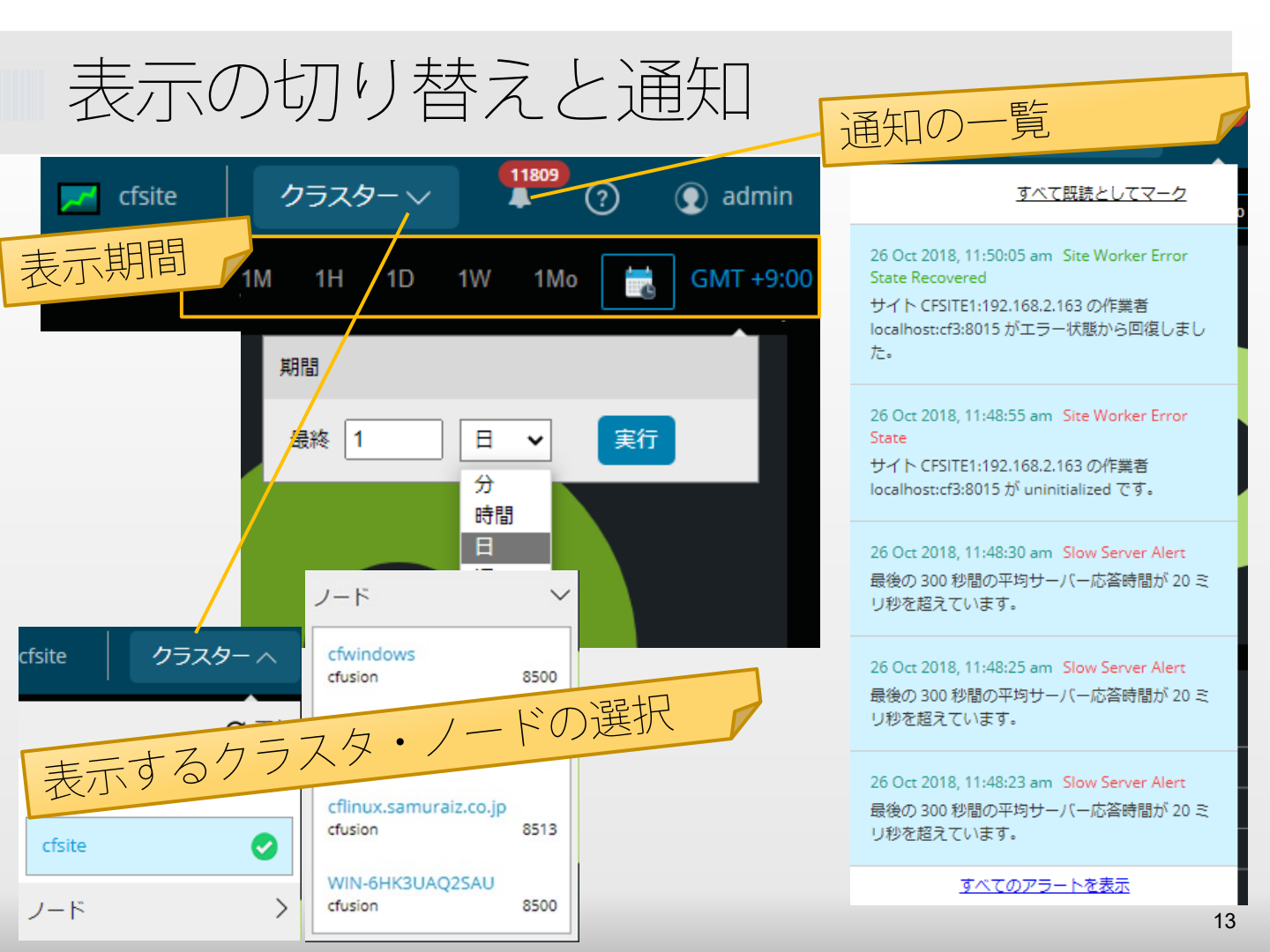

#### ■ クラスタとは

#### ColdFusion Enterprise版で可能なマルチインスタンス (CF内に複数のインスタンスを登録・実行する)構成。 Administratorの「エンタープライズマネージャー」

| 퉬 🔸 PC 🔸 ローカル ディスク (C:) 🔸 ColdFusion2018 | 使用可能なサーバー | リモートインスタンスの登録 |                           |          | クラスタによる | 5フィルタ [   | <<すべて>> ▼ |
|------------------------------------------|-----------|---------------|---------------------------|----------|---------|-----------|-----------|
| 名前 更新                                    | アクション     | 名前            | サーバーディレクトリ                | HTTP ポート | リモートポート | ホスト       | クラスタ      |
| iii cf1 2018                             |           | cfusion       | C:/ColdFusion2018/cfusion | 8500     | 8018    | localhost | なし        |
|                                          |           | cf1           | C:/ColdFusion2018/cf1     | 8501     | 8012    | localhost | cfsite    |
| 📕 cf4 2018                               |           | cf2           | C:/ColdFusion2018/cf2     | 8502     | 8014    | localhost | cfsite    |
| Line config 2018                         |           | cf3           | C:/ColdFusion2018/cf3     | 8503     | 8015    | localhost | cfsite    |
| Jire         2018                        |           | cf4           | C:/ColdFusion2018/cf4     | 8504     | 8016    | localhost | なし        |

#### クラスタ内のサーバーを変更: cfsite

サーバーはクラスタ化されていません

複数のインスタンスを一つにまとめてクラスタ化も可能

| cf4 ^          | cf1    | *  |
|----------------|--------|----|
| cfusion        | > cf2  |    |
|                | >> cf3 |    |
|                | <<     |    |
|                | <      |    |
| Ψ.             |        | Ψ. |
| マルチキャストポート     | 45564  |    |
| スティッキーセッション *  |        |    |
| セッションレプリケーション* |        |    |

クラスタ内のサーバー: cfsite

## ノードとは

#### 個々のColdFusionサーバーを指す

 クラスタに登録されていないColdFusionサーバー(インスタン ス)がノードに一覧で表示される

| ノード                               | $\sim$ |
|-----------------------------------|--------|
| cfwindows<br>cfusion              | 8500   |
| MURAOKA-PC<br>cfusion             | 8500   |
| cflinux.samuraiz.co.jp<br>cfusion | 8513   |
| WIN-6HK3UAQ2SAU<br>cfusion        | 8500   |

←ホスト名:cfwindowsのCFサーバー ←ホスト名:MURAOKA-PCのCFサーバー ←ホスト名:cflinux.samuraiz.co.jpの CFサーバー ←ホスト名:WIN-6HK3UAQ25AUの CFサーバー

| 00       | 概要           |
|----------|--------------|
| ×        | トポロジ         |
| പ്പ      | コネクタ         |
| <b>-</b> | CF サーバー      |
|          | データソース       |
| ß        | NoSQL データソース |
|          | 外部サービス       |
|          | 受信サービス       |
| ල්       | クラウドサービス     |
|          | コードプロファイラー   |
| ැටූ      | 設定           |

# トポロジ

#### Webサーバー、DBなど、外部サービス との接続形態を図式化してモニタリング

## トポロジの画面

#### Webサーバー(Front側)、ColdFusionサーバー、データ ソースや外部サービス呼び出し(Back側)を図式化

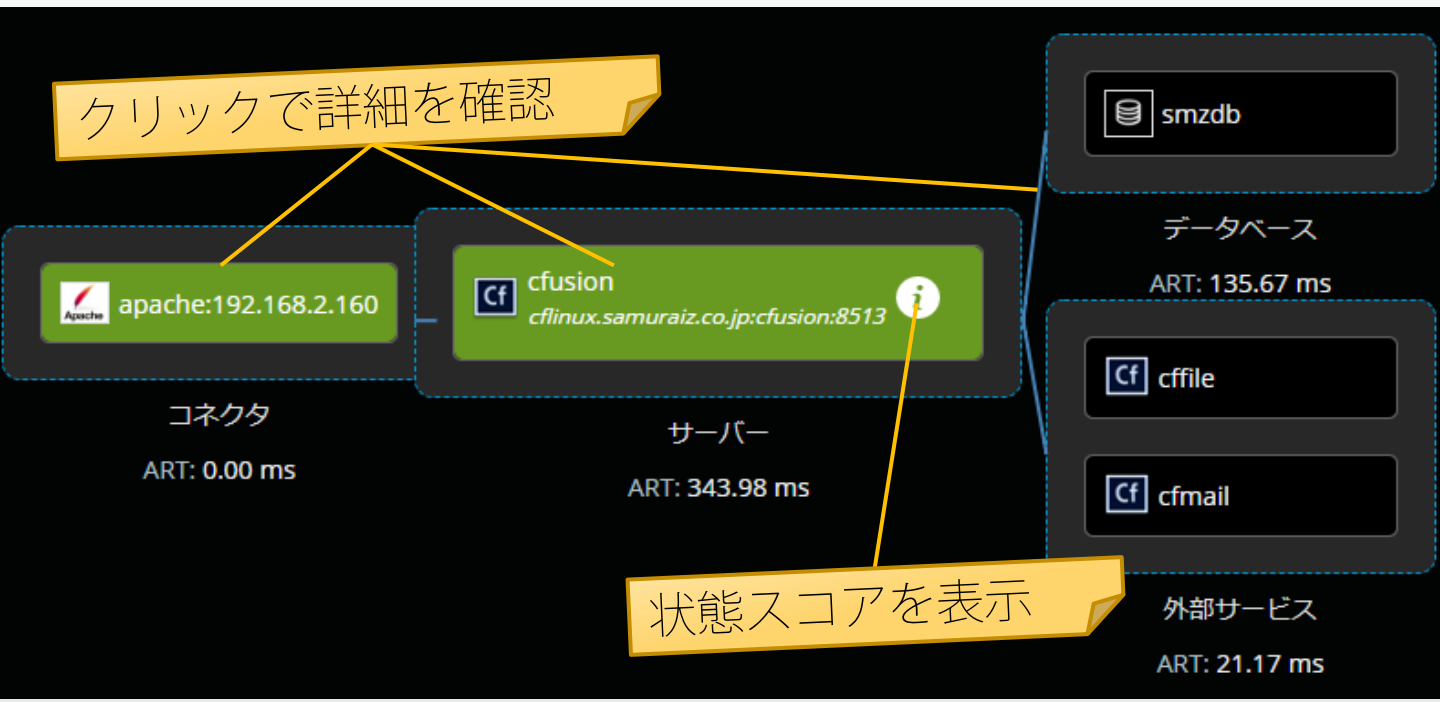

色で状態を表す

cf1 cfwindows:cf1:8501

cf2 cfwindows:cf2:8502

緑:70以上 正常 cf3 cfwindows:cf3:8503 黄:30~70 注意が必要 i 赤:30未満 クリテ<u>ィカル</u>

#### i を押すと<mark>状態スコアの詳細を確認可能</mark>

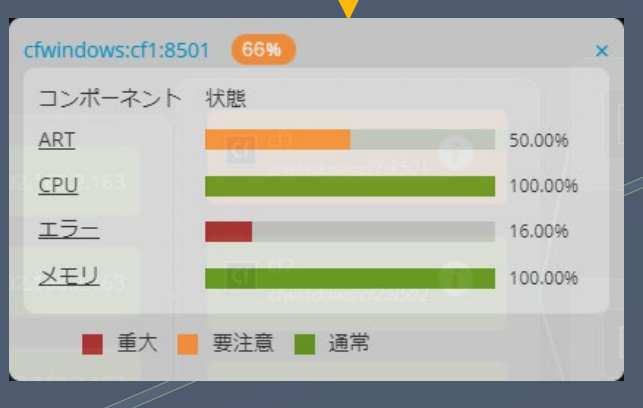

状態スコアは4つの項目と それぞれの重み付けのもと計算 直近5分間の性能測定と ART: ベースライン(5秒:既定) の性能測定とを元に計算

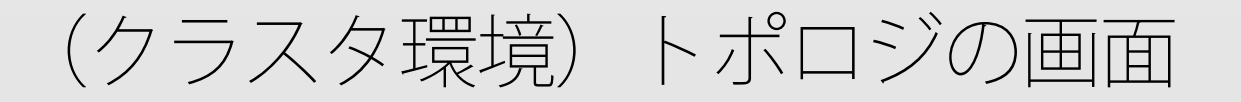

 クラスタ化されたCFインスタンスや、複数のWebサイト からCFサーバへの接続もまとめてモニタリング

| <b>IIS</b> cfsite2:192.168.2.163 | cf1<br>cfwindows:cf1:8501    | handson                   |
|----------------------------------|------------------------------|---------------------------|
| IS cfsite3:192.168.2.163         | Cf cf2<br>cfwindows:cf2:8502 | データベース<br>ART: 1376.41 ms |
| IS cfsite1:192.168.2.163         | Cf cf3<br>cfwindows:cf3:8503 | Cf cffile                 |
| コネクタ                             |                              | 外部サービス                    |
| ART: 296.81 ms                   | サーバー<br>ART: 2376.26 ms      | ART: 0.86 ms              |

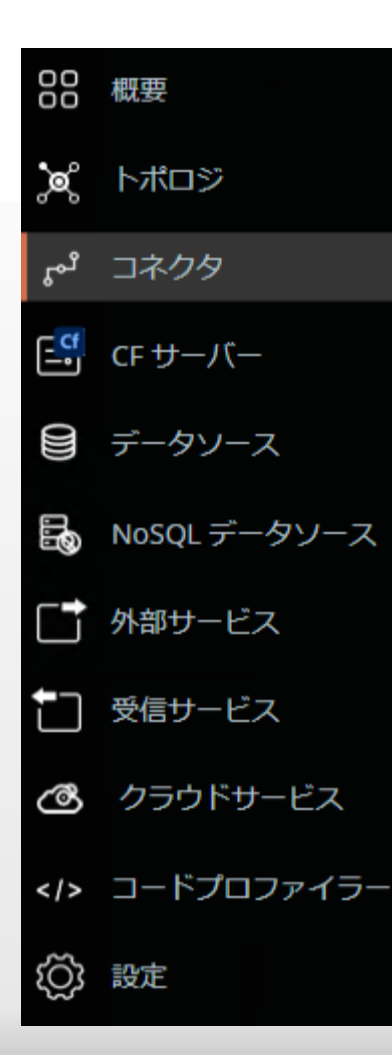

コネクタ

#### WebサーバーとColdFusionサーバーとを 連携するコネクタの状態をモニタリング

## サイト(コネクタ)をモニタリング

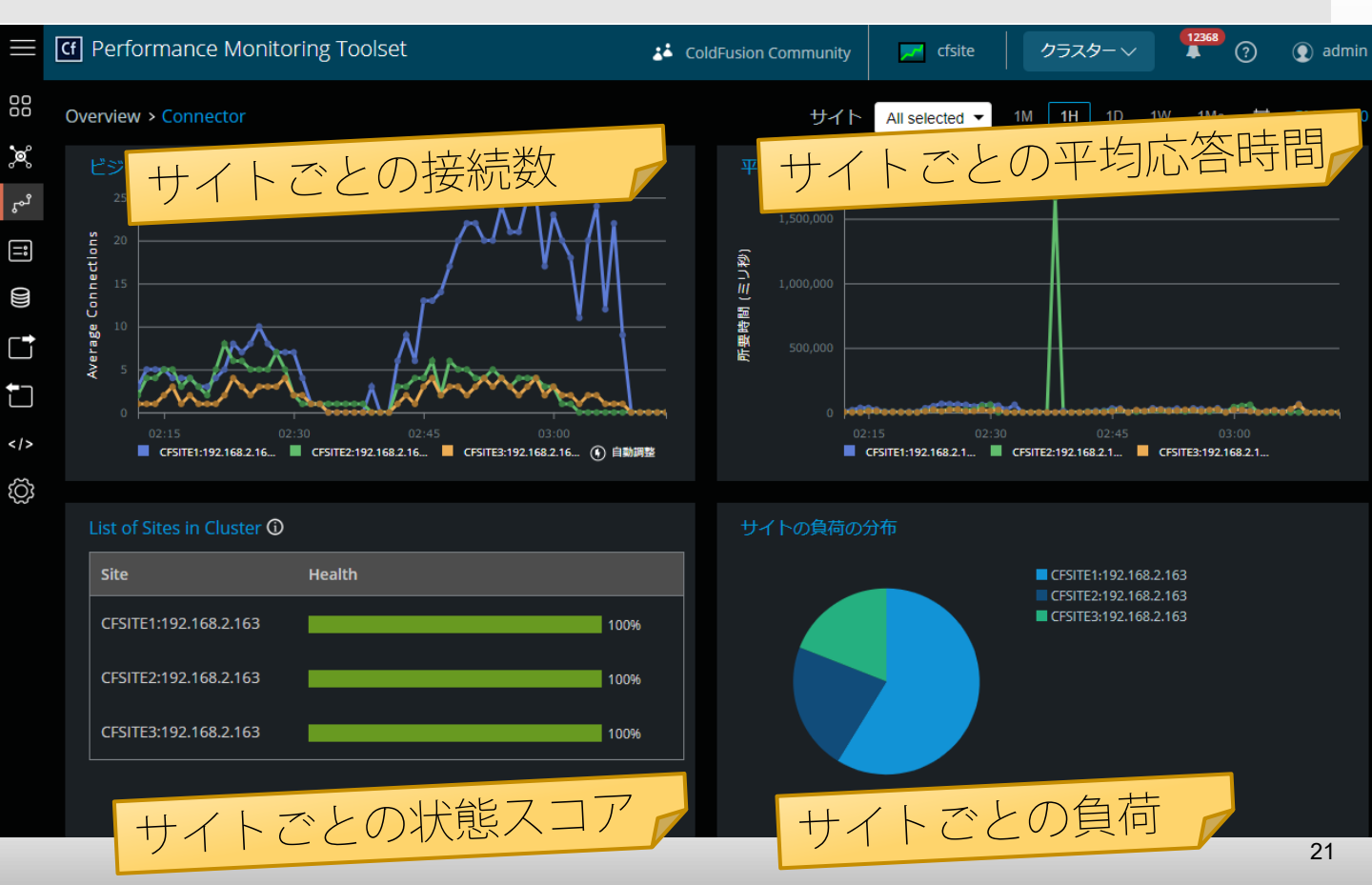

ビジー接続数の詳細グラフ

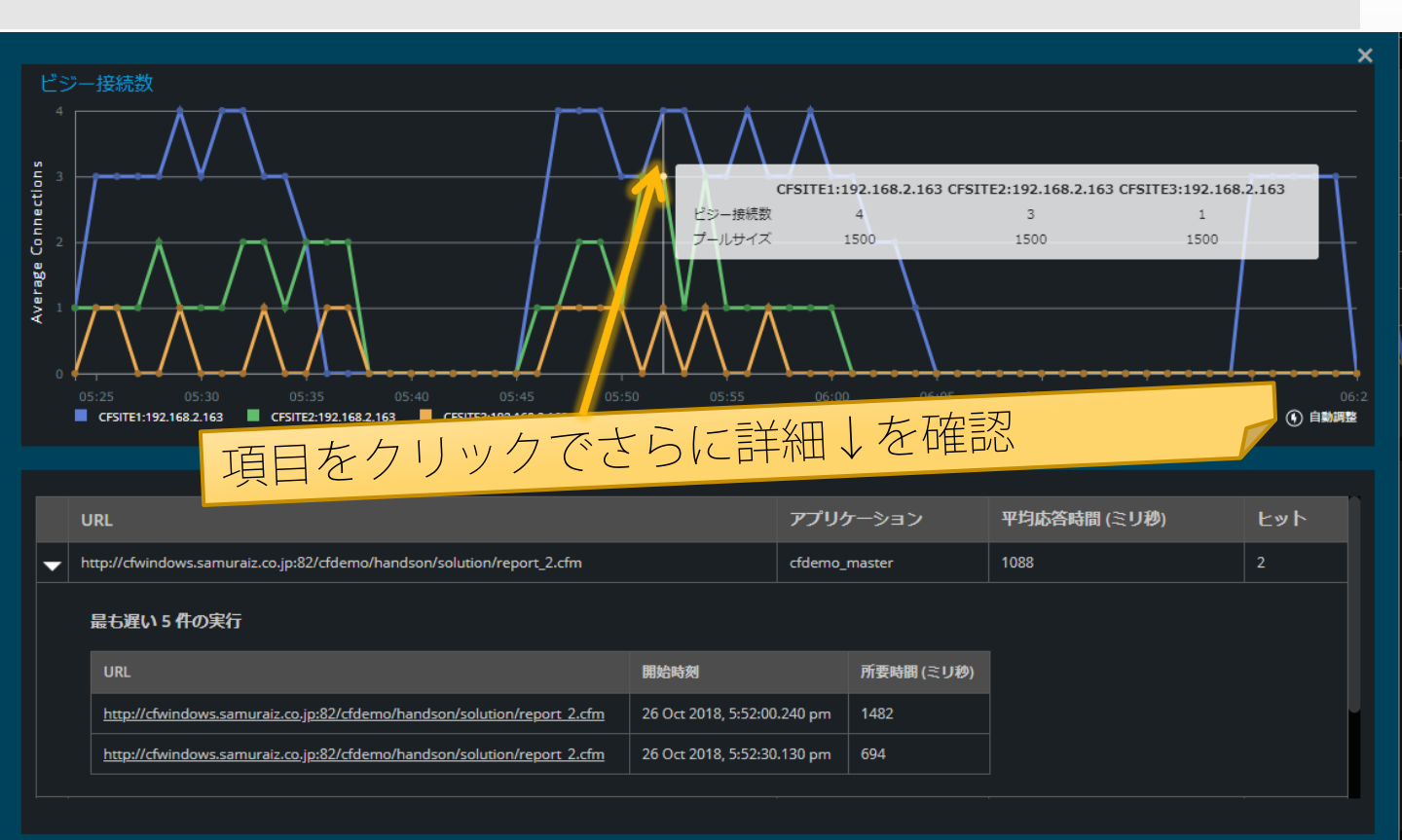

#### 平均応答時間の詳細グラフ

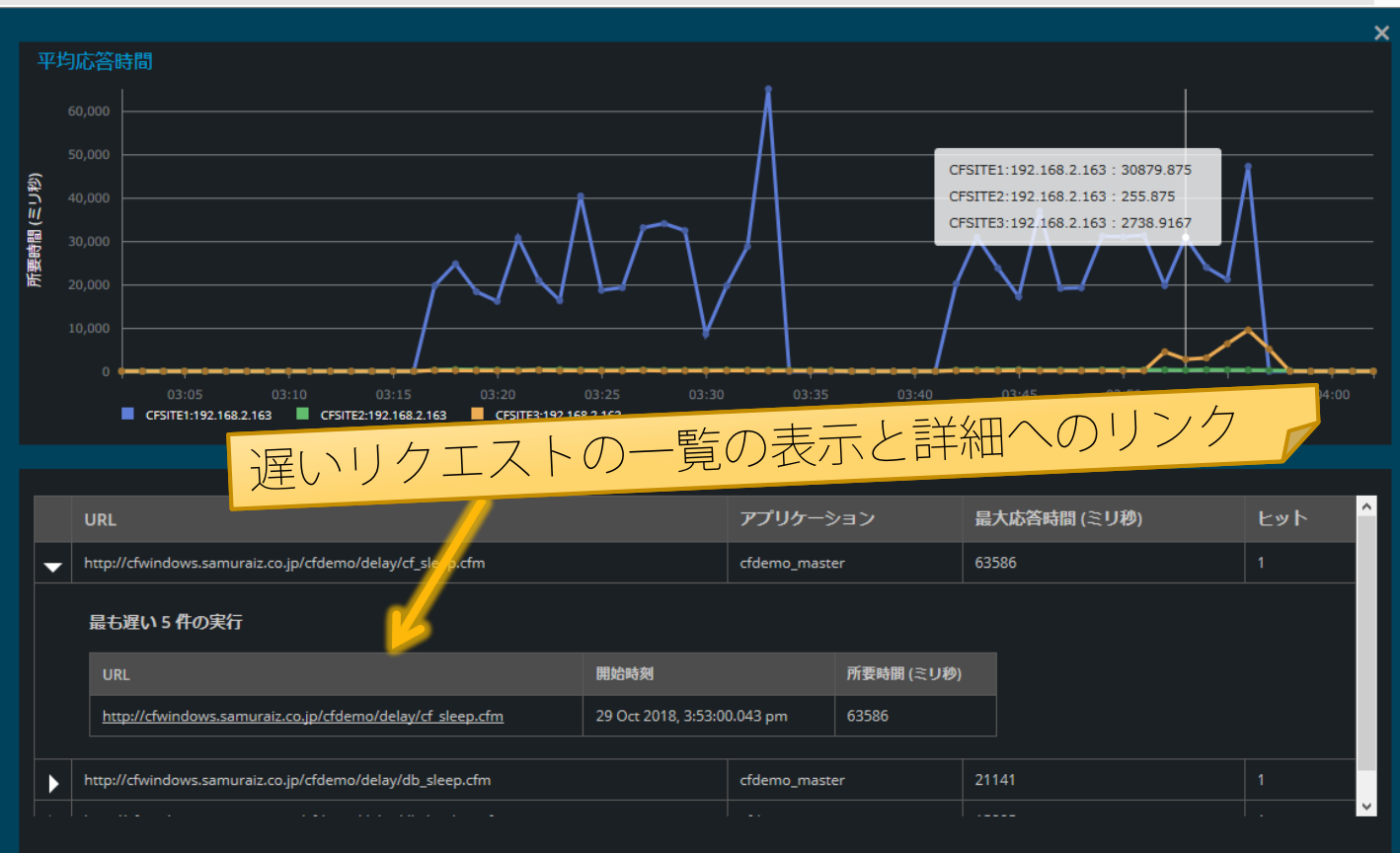

#### (クラスタ環境のみ) CFインスタンスとの負荷の詳細グラフ

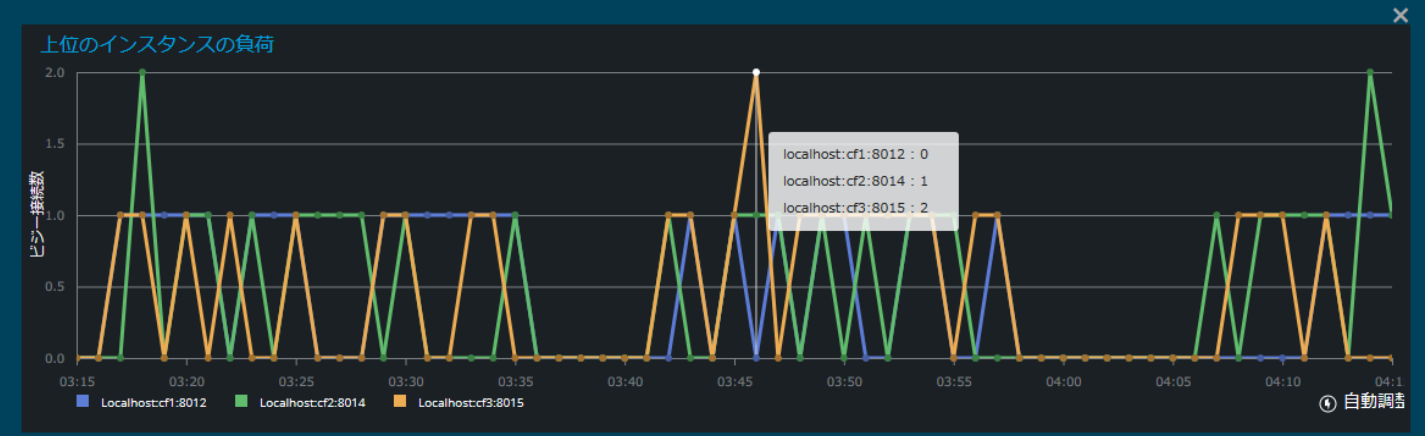

|   | URL                                                                     | アプリケーション      | 平均応答時間 (ミリ秒) | ヒット |
|---|-------------------------------------------------------------------------|---------------|--------------|-----|
| Þ | http://cfwindows.samuraiz.co.jp:82/cfdemo/handson/solution/report_2.cfm | cfdemo_master | 791          |     |
| Þ | http://cfwindows.samuraiz.co.jp:82/cfdemo/handson/solution/report_1.cfm | cfdemo_master | 171          |     |
| Þ | http://cfwindows.samuraiz.co.jp:82/cfdemo/handson/solution/list_3.cfm   | cfdemo_master | 114          |     |
| Þ | http://cfwindows.samuraiz.co.jp:82/cfdemo/cfartgallery/art_get_all.cfm  | cfdemo_master | 79           | 3   |

24

## サイト負荷の割合の詳細グラフ

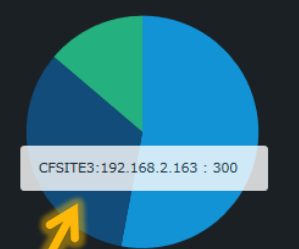

CFSITE2:192.168.2.163 CFSITE3:192.168.2.163 CFSITE1:192.168.2.163

## クリックでそのサイトのリクエスト詳細を表示

|   | URL                                                                     | アプリケーション      | 平均応答時間(ミリ秒) | ተ ም ኮ |
|---|-------------------------------------------------------------------------|---------------|-------------|-------|
| ► | http://cfwindows.samuraiz.co.jp:83/cfdemo/delay/cf_sleep.cfm            | cfdemo_master | 26553       |       |
|   | http://cfwindows.samuraiz.co.jp:83/cfdemo/delay/db_sleep.cfm            | cfdemo_master | 21134       |       |
| ► | http://cfwindows.samuraiz.co.jp:83/cfdemo/delay/db_bigdata.cfm          | cfdemo_master | 12886       |       |
| ► | http://cfwindows.samuraiz.co.jp:83/cfdemo/handson/solution/report_2.cfm | cfdemo_master | 679         |       |
|   | http://cfwindows.samuraiz.co.jp:83/cfdemo/cfartgallery/art_get_all.cfm  | cfdemo_master | 197         |       |
|   | http://cfwindows.samuraiz.co.jp:83/cfdemo/sessiontracker.cfm            | cfdemo_master | 122         | 274   |

×

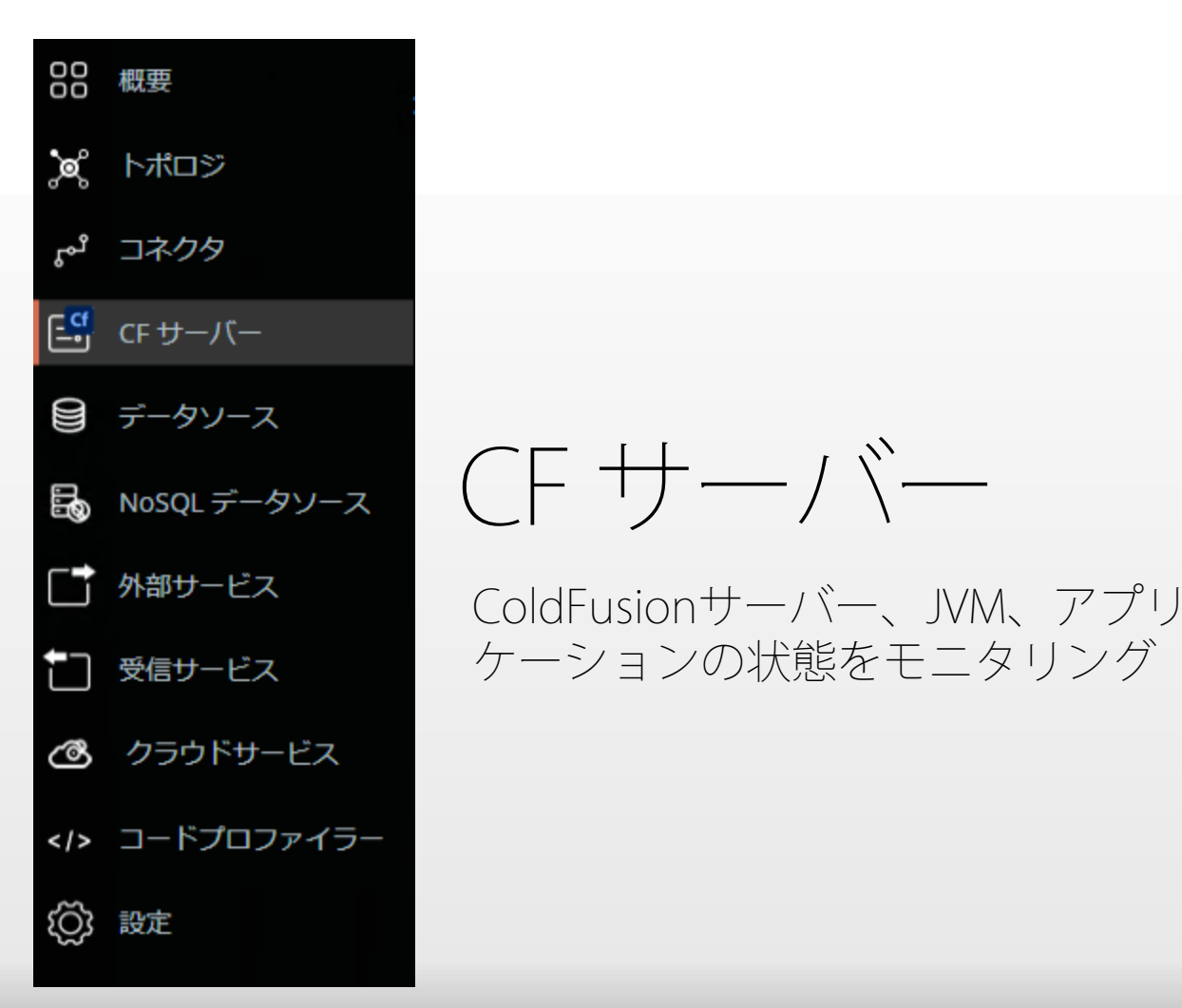

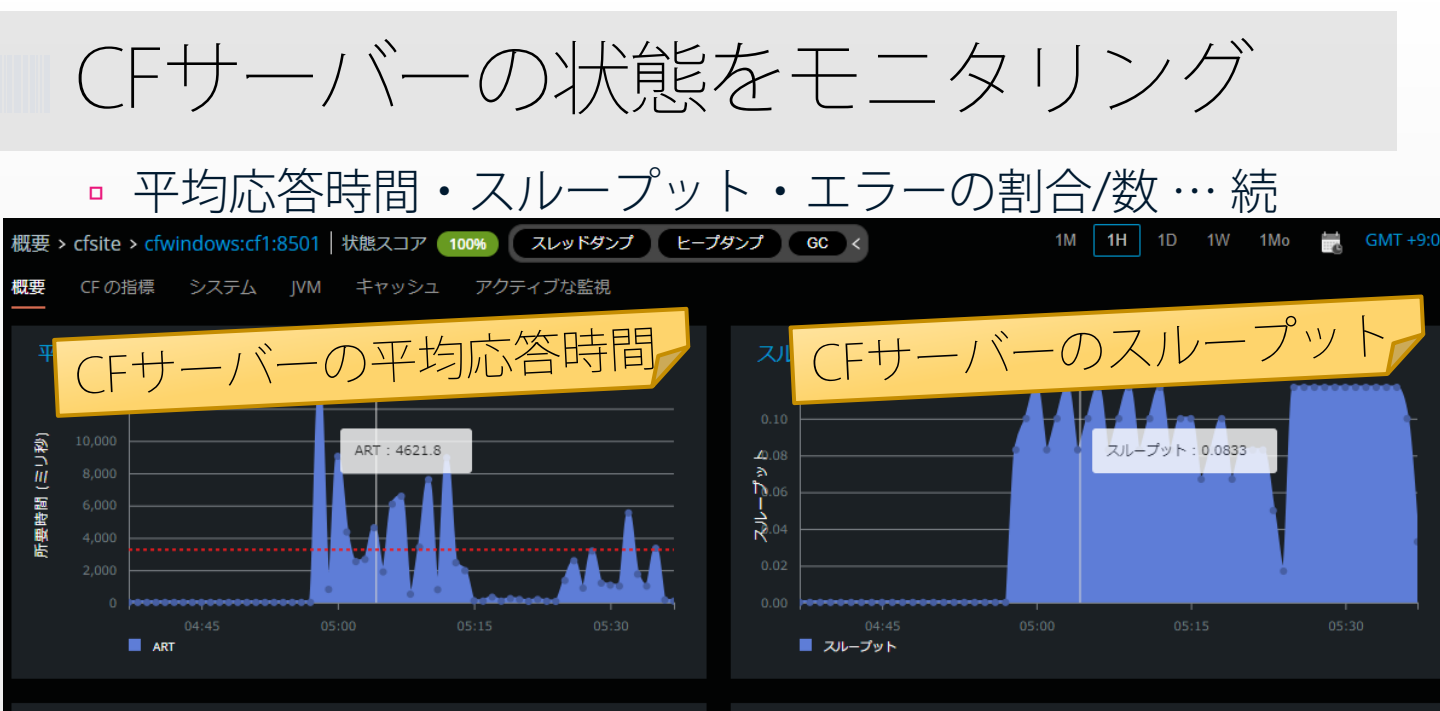

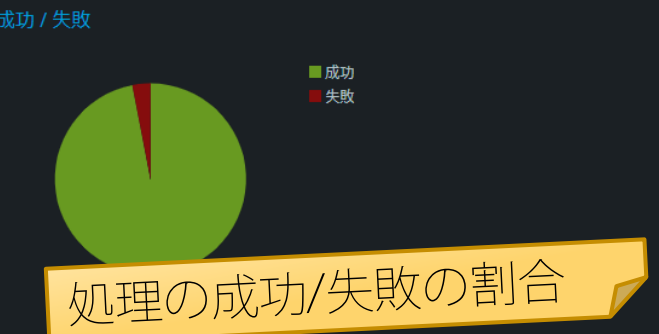

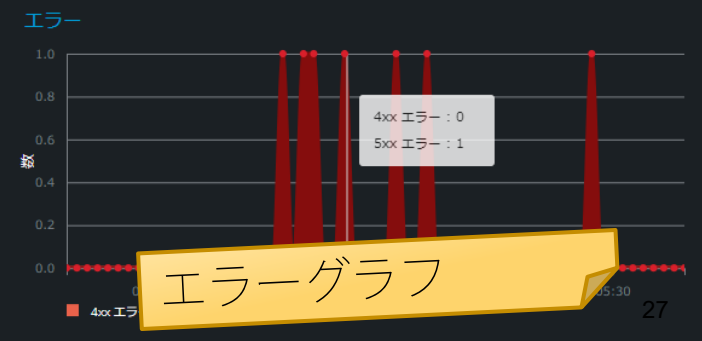

#### バージョン情報などの確認や履歴の確認

情報

| ColdFusion |                             |                         | システム      |                                            |
|------------|-----------------------------|-------------------------|-----------|--------------------------------------------|
|            | Active                      | /opt/ColdFusion2021/jre |           | Linux                                      |
|            | Tomcat                      | Oracle<br>Corporation   |           | Intel(R) Xeon(R)<br>CPU E5-2676 v3 @       |
|            | 2021,0,04,330004            | 11.0.11                 |           | 2.40GHz                                    |
|            | 172.26.12.200:cfusion:8500  |                         |           | 6                                          |
|            | 18 Jun 2022,<br>12:51:27 pm |                         |           | Intel64 Family 6<br>Model 63 Stepping<br>2 |
|            | スタンダード                      |                         |           | GenuineIntel                               |
|            |                             |                         |           | 2                                          |
|            |                             |                         |           | 0 MB                                       |
|            |                             |                         | 会計システムメモリ | 79/9 MB                                    |

| スレッドダンプの履歴    |           |                                 | .数                       | ヒープダンプの履歴                                                     | URL 数                         |               |      |
|---------------|-----------|---------------------------------|--------------------------|---------------------------------------------------------------|-------------------------------|---------------|------|
| スレッドダン        | 合計スレッ     | タイムスタンプ 🗸 🗸                     | アクシ                      | ヒープダンプの場所                                                     | タイムスタンプ                       |               | ~    |
| admin:1659314 | 下致<br>121 | Mon Aug 01 2022 09:42:55 GMT+09 | ヨン<br><sup> ま</sup> キー1. | /opt/ColdFusion2021/cfusion/bin/admin-16593<br>14583453.hprof | Mon Aug 01 2022 09<br>(日本標準時) | 9:43:06 GMT+( | 0900 |
| 575589        | 151       | 00 (日本標準時)                      | вещо                     |                                                               |                               |               |      |

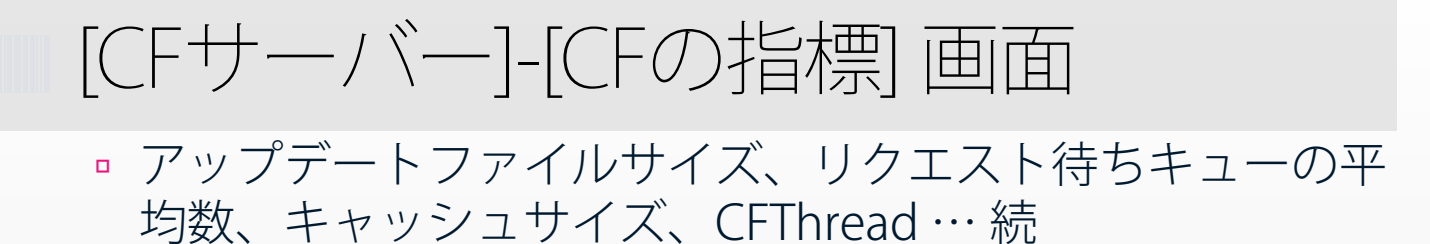

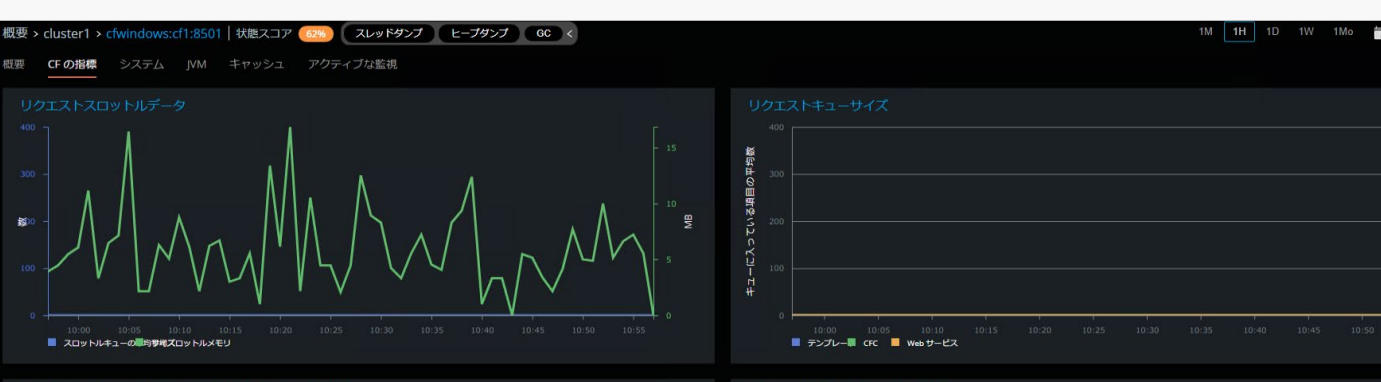

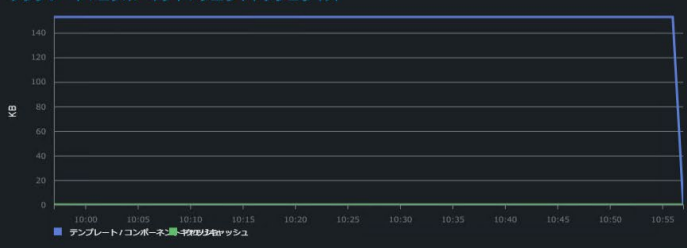

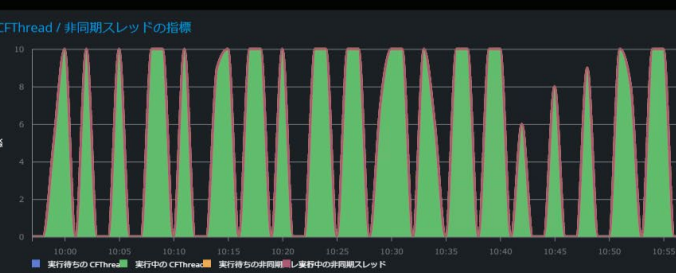

#### データソースごとのオープンしている接続数、セッション数 のカウントをモニタリング

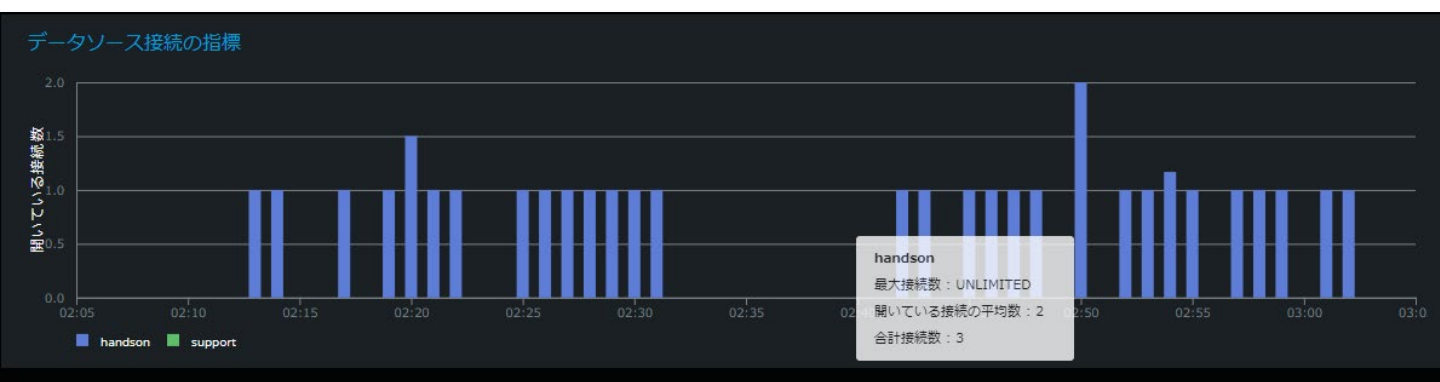

セッション

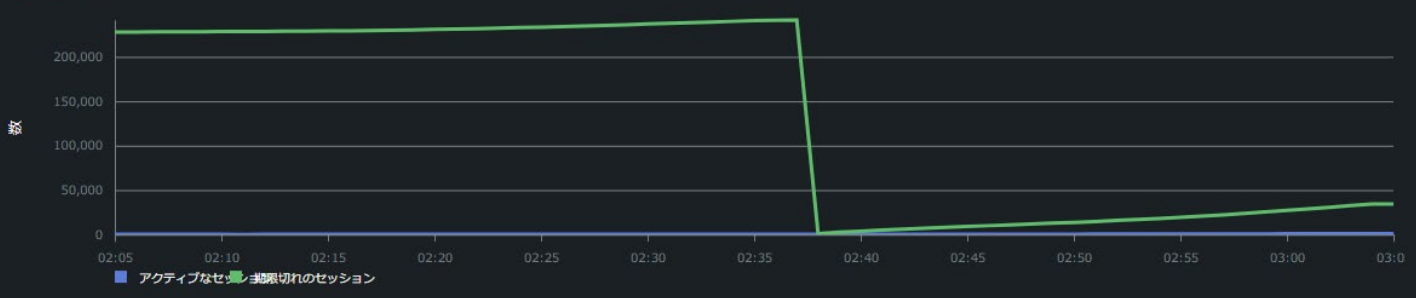

## [CFサーバー]-[システム] 画面

#### CPU使用率、メモリ使用量、ネットワークとディスク I/O など、サーバーの状態をモニタリング

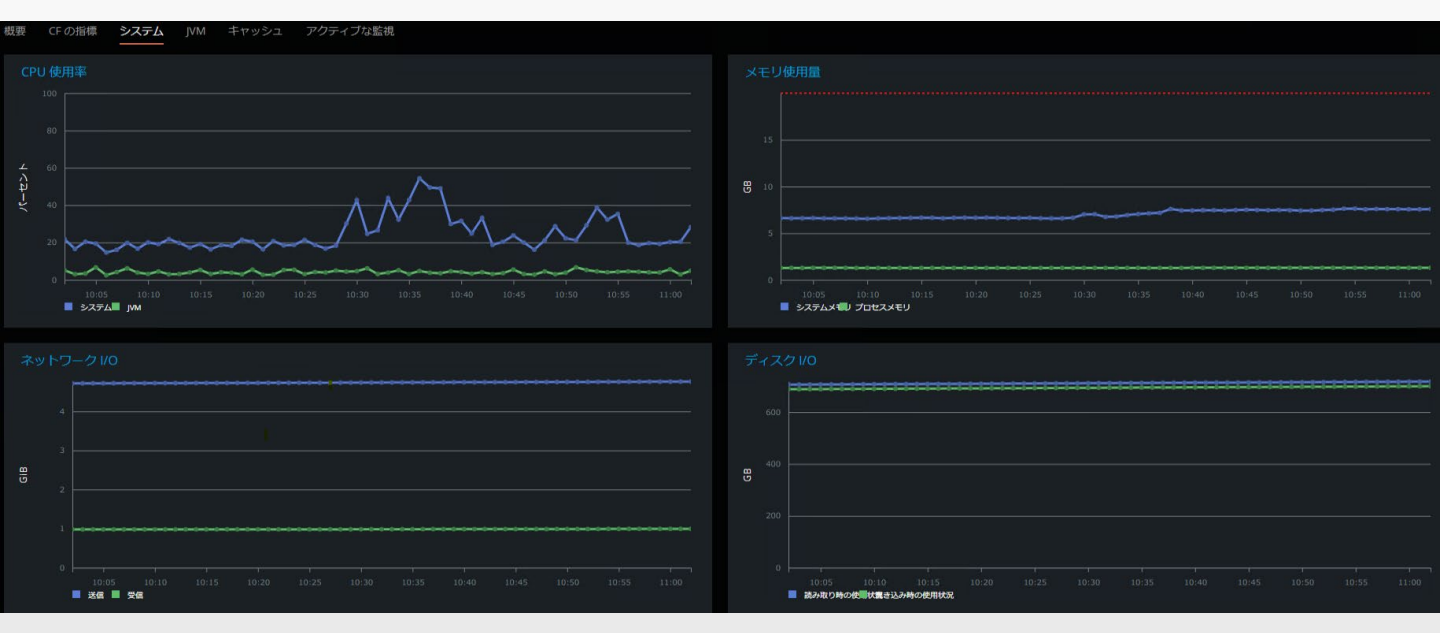

## [CFサーバー]-[JVM] 画面

ヒープ/非ヒープサイズ、領域(Eden/Survivor/OldGen)、
 GC回数・実行時間やJVM CPU利用率との比較、スレッドの情報など Javaの状態をモニタリング

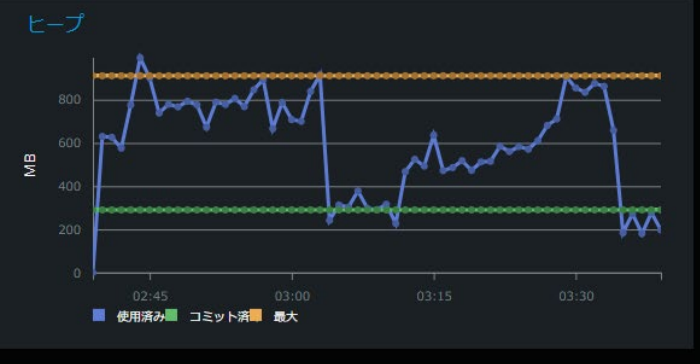

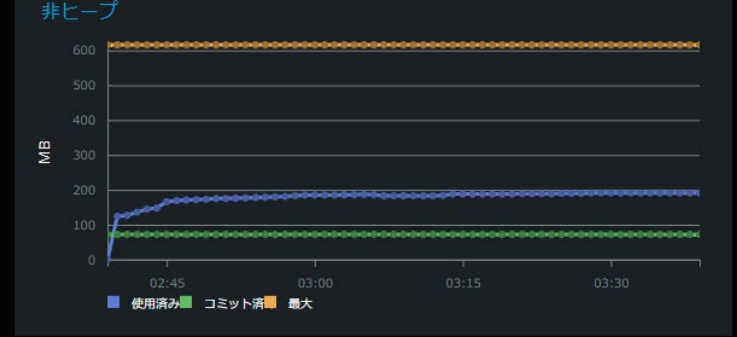

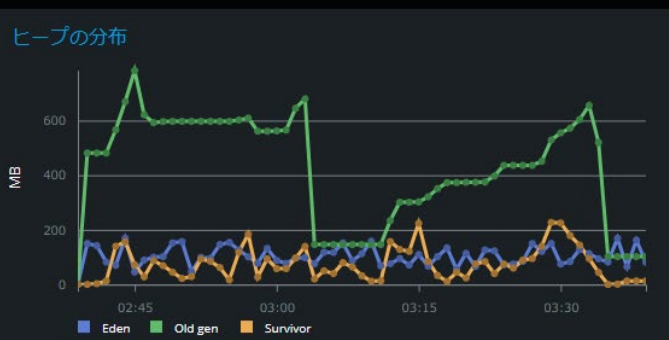

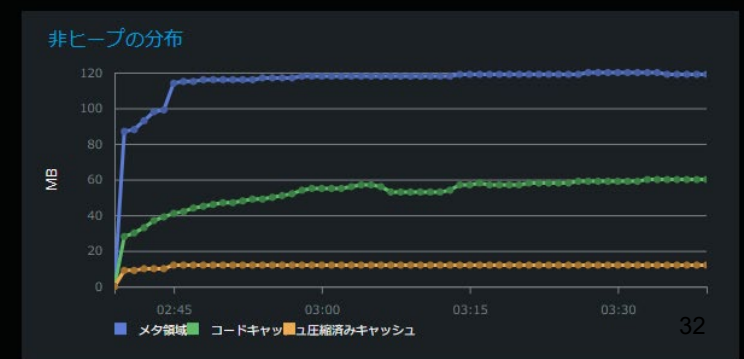

## [CFサーバー]-[キャッシュ] 画面

テンプレートやクエリキャッシュ、 <cfcache>やCache系
 関数により生成されたキャッシュの一覧をモニタリング

| サーバー | サーバーのキャッシュ領域                                      |              |      |                                                                |      |            |      | C 更新 |
|------|---------------------------------------------------|--------------|------|----------------------------------------------------------------|------|------------|------|------|
|      |                                                   |              |      |                                                                |      |            |      |      |
|      | <b>‡</b> 7                                        | ッシュ領域        |      |                                                                | エンジン |            | ヒット率 |      |
| •    | cfdemo_masterTEMPLATE                             |              |      | Ehcache                                                        |      | 0.925      |      |      |
| -    | cfdemo_masterQUERY                                |              |      | Ehcache                                                        |      | 0.5        |      |      |
|      |                                                   | Cache Region |      |                                                                |      |            |      |      |
|      | キャッシュヒット数:2 キャッシュミス数:2 キャ<br>オブジェクト数:2 追い出し数:0 平均 |              | キャッ  | ヤッシュヒット率: 0.5 キャッシュサイズ (バイト):<br>716190280<br>均取得時間 (ミリ秒): 0.0 |      | サイズ (バイト): |      |      |
|      |                                                   |              | 平均取得 |                                                                |      | 110150200  |      |      |

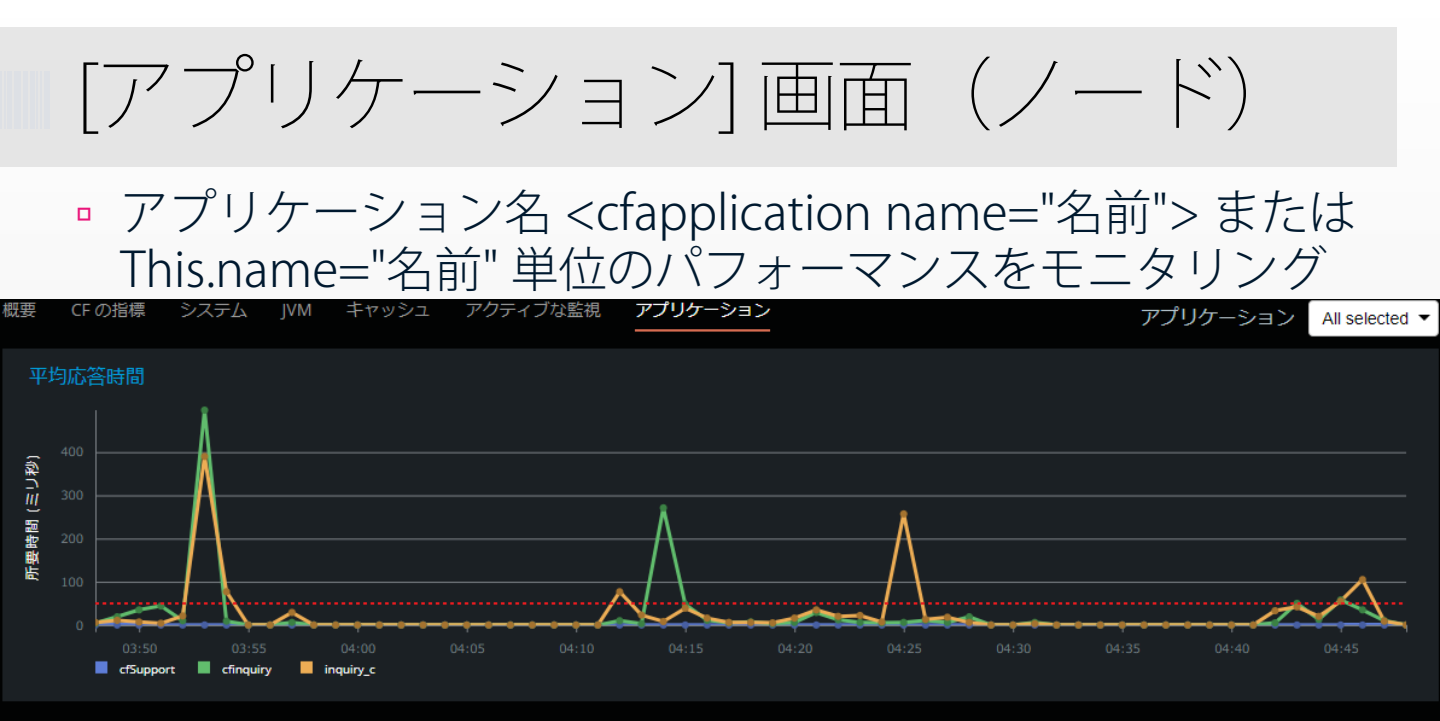

アプリケーションのリスト

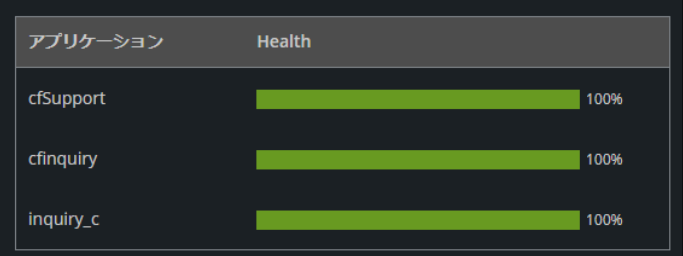

アプリケーションの負荷の分布

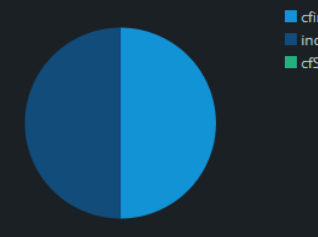

cfinquiry
 inquiry\_c
 cfSupport

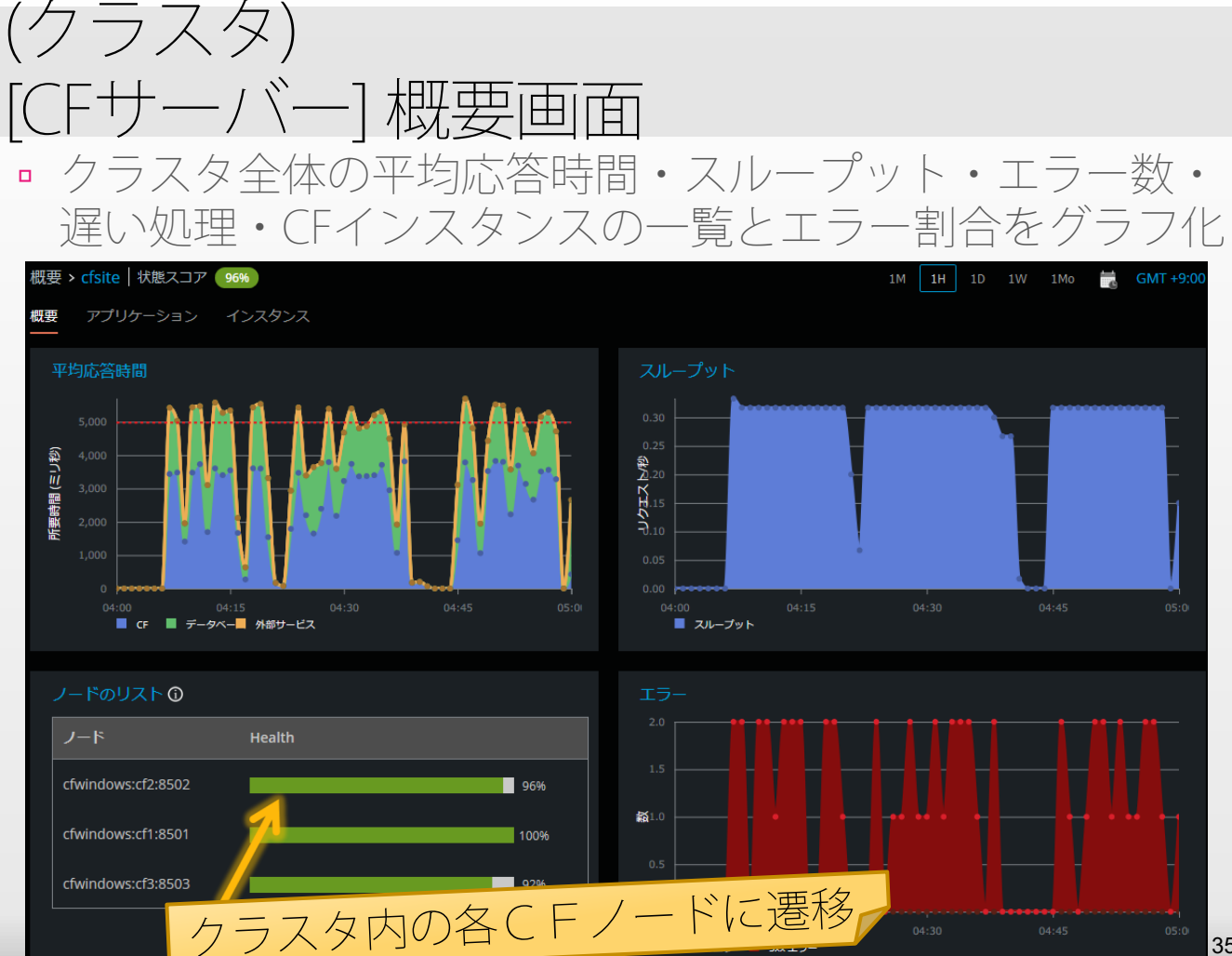
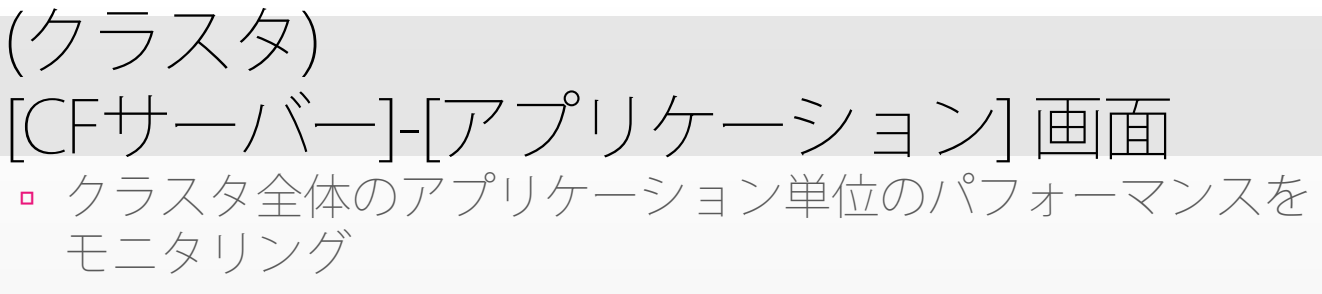

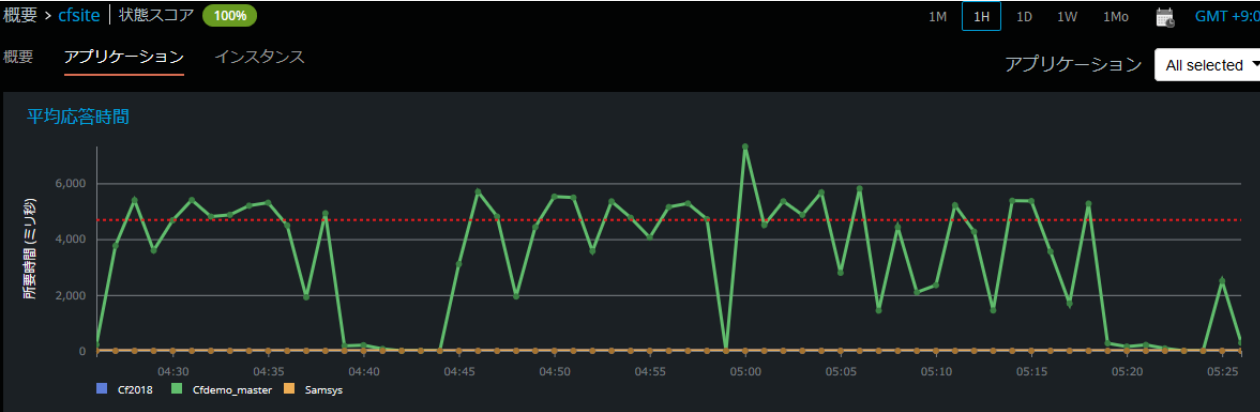

アプリケーションのリスト ①

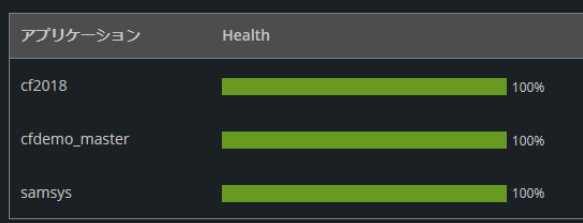

アプリケーションの負荷の分布

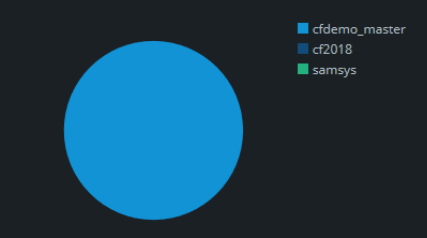

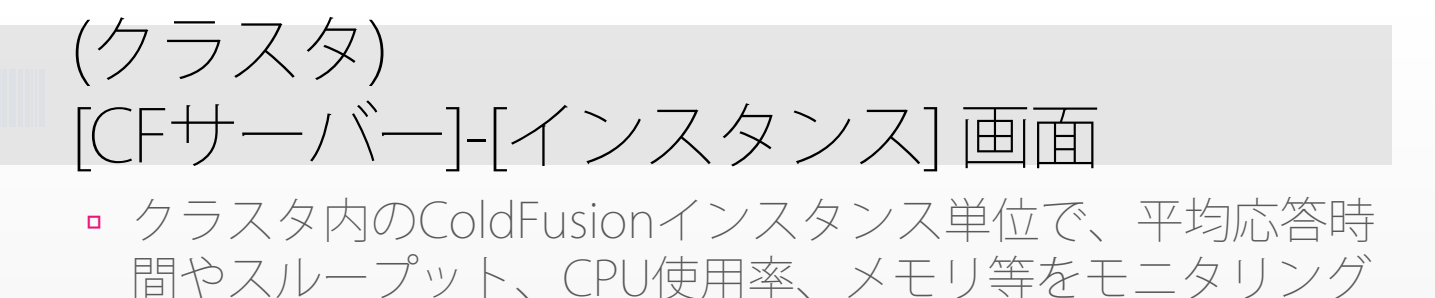

概要 アプリケーション インスタンス **中均応答時間** 1,000 0,000 0,000

概要 > cfsite | 状態スコア ( 100%)

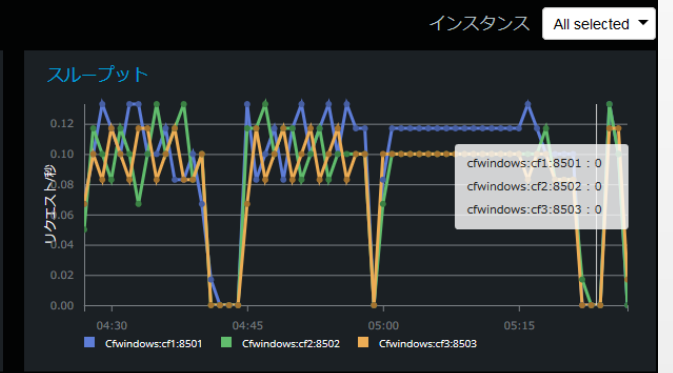

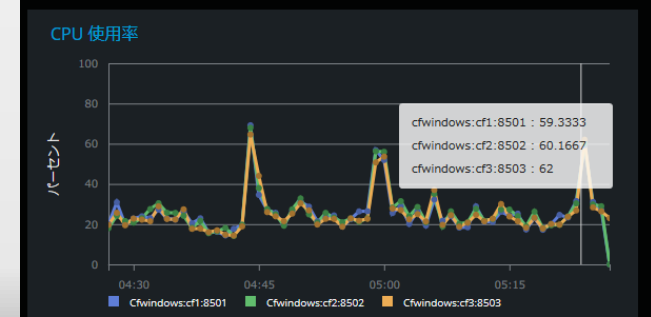

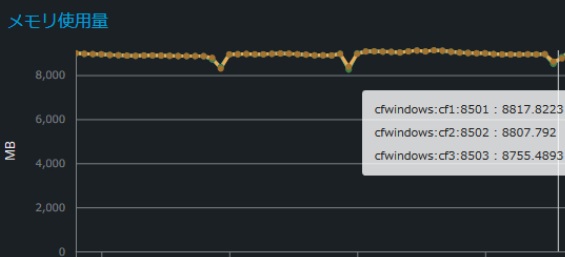

Cfwindows:cf1:8501 Cfwindows:cf2:8502 Cfwindows:cf3:8503

#### 37

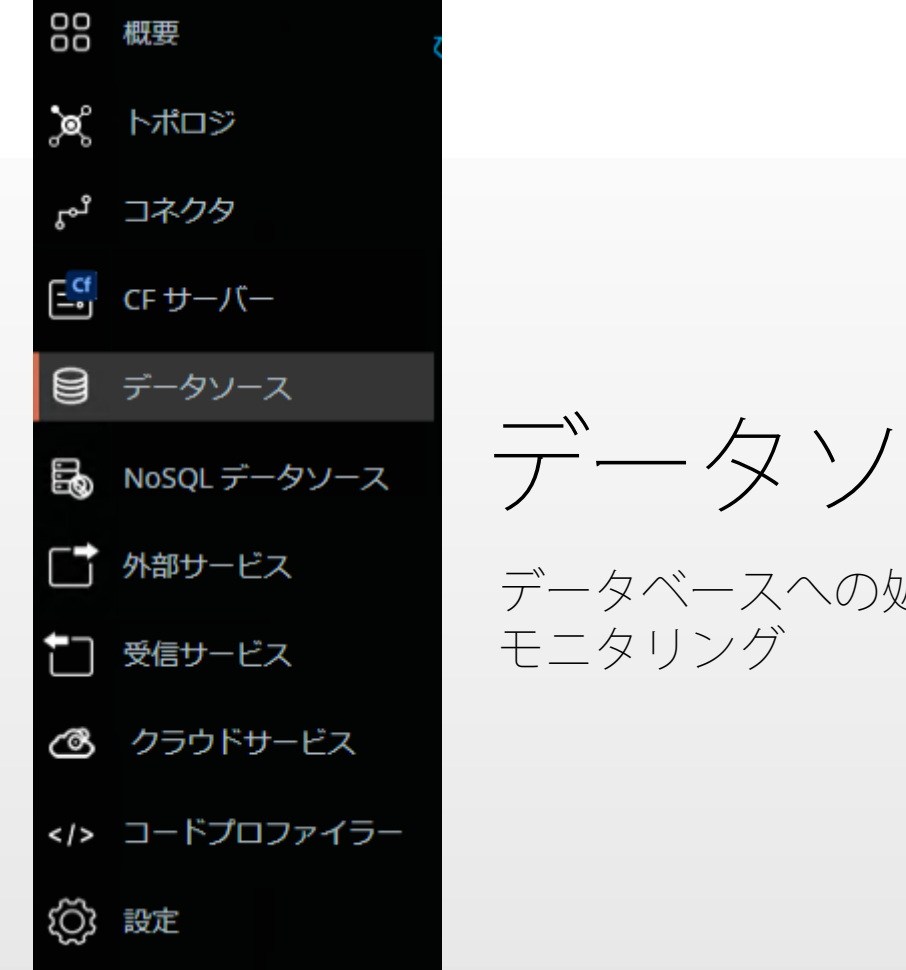

データソース

データベースへの処理の状況を

データベース処理のモニタリング

### ■ データソースの平均クエリ時間や秒間のクエリ数…続

#### 概要 > データベース

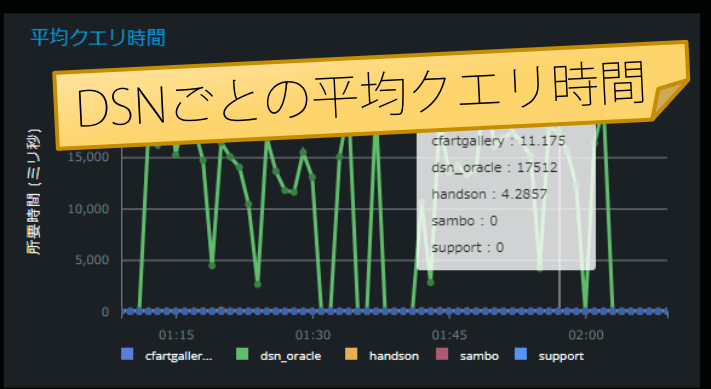

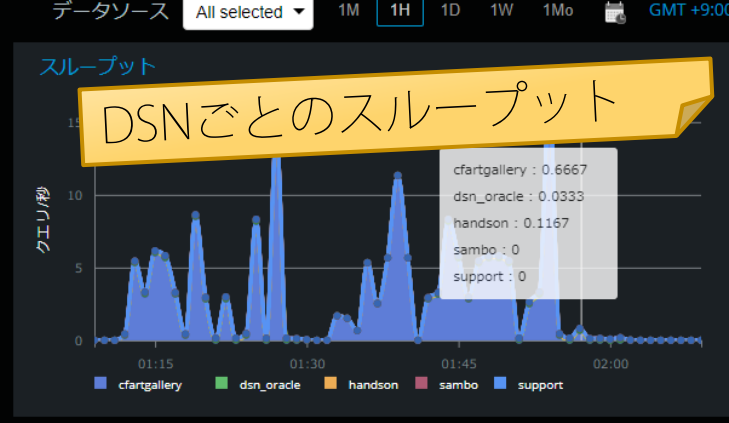

|                    |                | クエリ数 5                               |
|--------------------|----------------|--------------------------------------|
| CF クエリ/格納されたプロシージャ | 所要時間 (ミリ秒) 🛛 💙 | アプリケーション                             |
| rsCrumbData        |                | mura307C9367F2D02EA0A86B813F2684C68F |
| rsExtended         |                | mura307C9367F2D02EA0A86B813F2684C68F |
| rsContent          |                | mura307C9367F2D02EA0A86B813F2684C68F |
| rsUser             |                | mura307C9367F2D02EA0A86B813F2684C68F |
| rsCommands         |                | mura307C9367F2D02EA0A86B813F2684C68F |

低速なクエリー覧

|                     |            |      | クエリ数 5                               |
|---------------------|------------|------|--------------------------------------|
| CF クエリ/ 格納されたプロシージャ | 所要時間 (ミリ秒) | 頻度 ∨ | アプリケーション                             |
| rsObjects           |            |      | mura307C9367F2D02EA0A86B813F2684C68F |
| rsObjectInheritence |            |      | mura307C9367F2D02EA0A86B813F2684C68F |
| rsContent           |            |      | mura307C9367F2D02EA0A86B813F2684C68F |
| rsExtended          |            |      | mura307C9367F2D02EA0A86B813F2684C68F |
| rsCommands          |            |      | mura307C9367F2D02EA0A86B813F2684C68F |

クエリキャッシュ

### 低速なクエリの一覧や、SQLの分布など、データベース処 理に関する情報をグラフ化

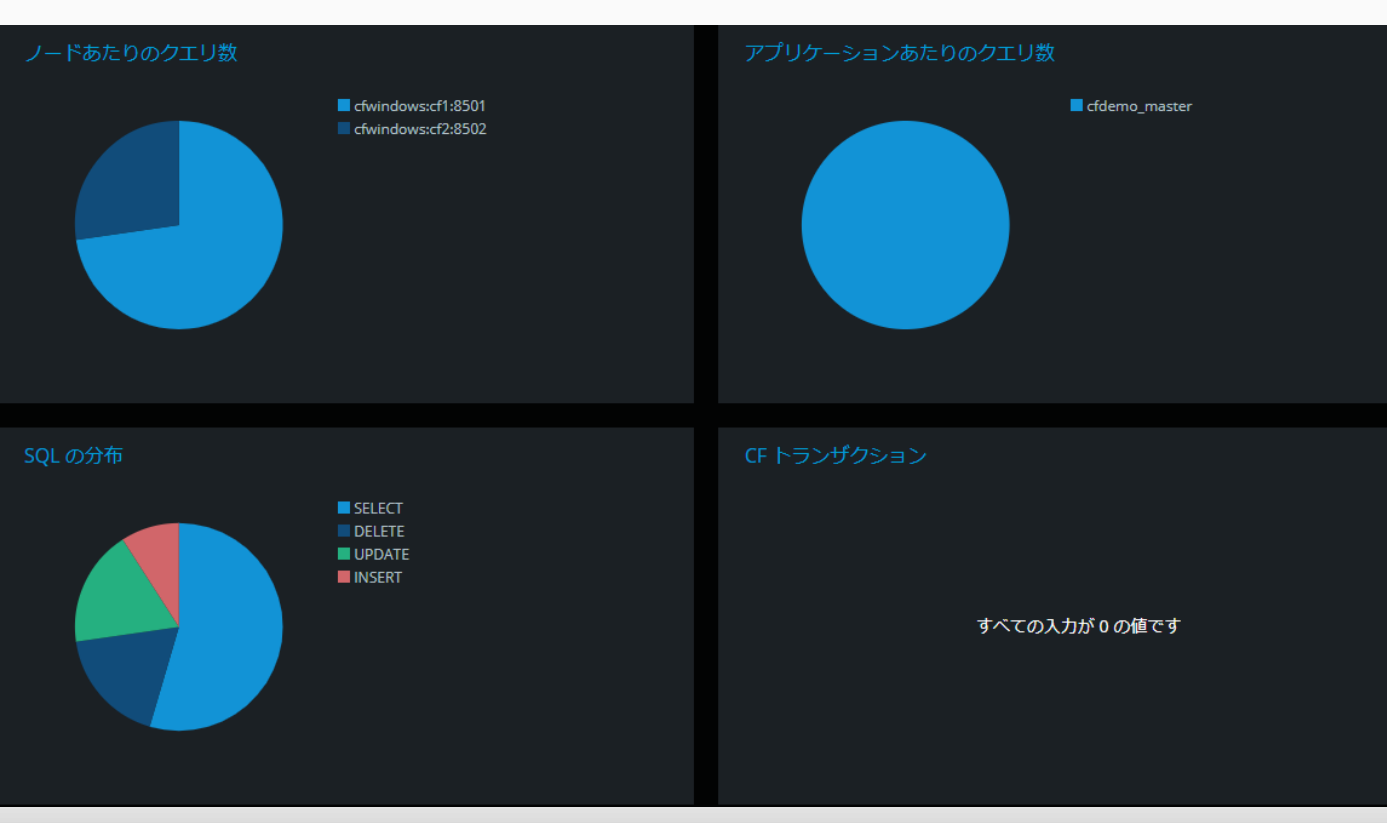

### 平均クエリ時間の詳細グラフ

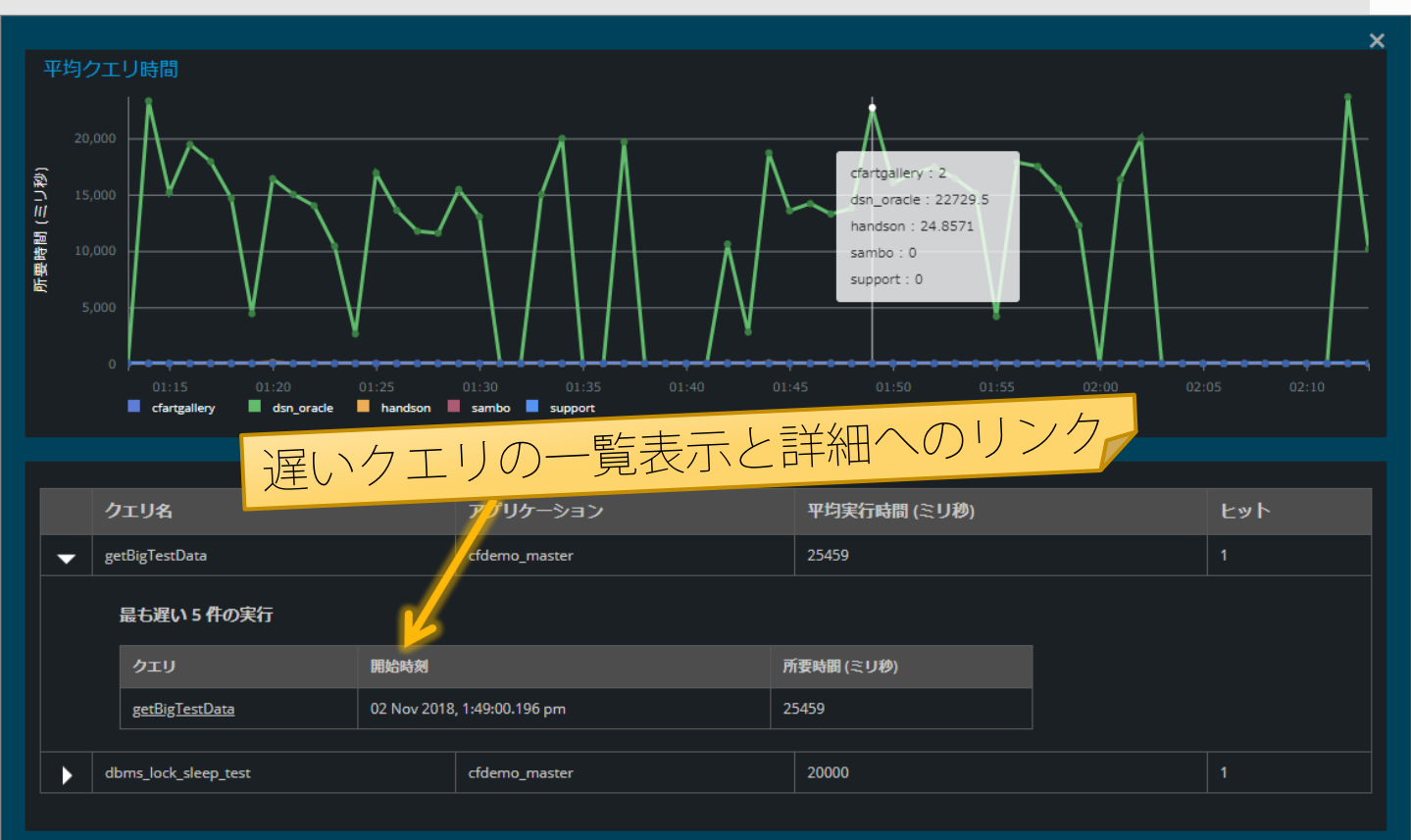

スループットの詳細グラフ

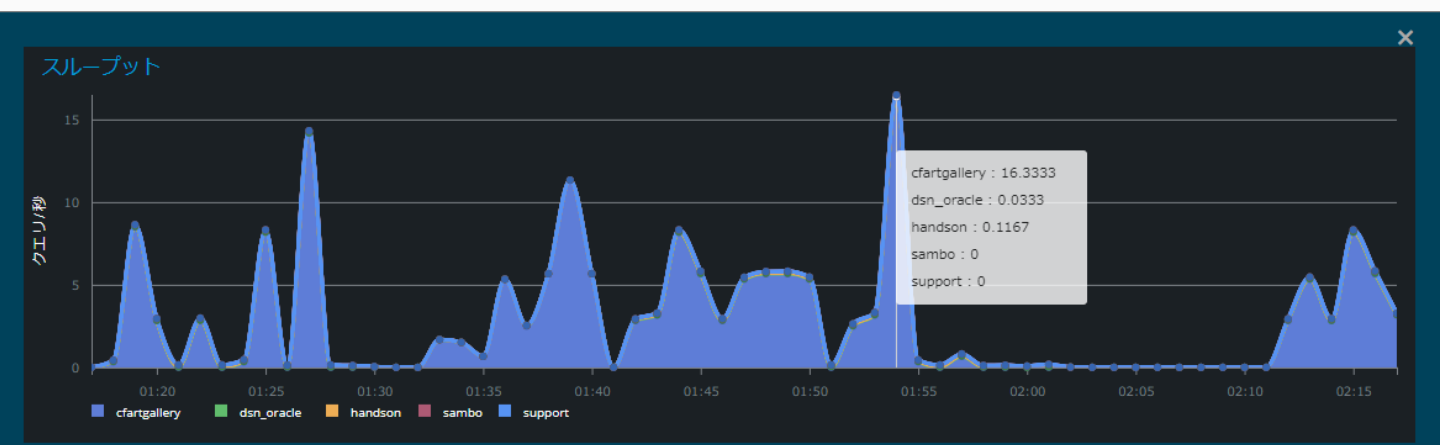

|   | クエリ名                        | アプリケーション                    | 平均実行時間 (ミリ秒) |  | ተット |
|---|-----------------------------|-----------------------------|--------------|--|-----|
| - | dbms_lock_sleep_test        | cfdemo_master               | 20000        |  | 1   |
|   | 最も遅い 5 件の実行                 |                             |              |  |     |
|   | クエリ                         | 開始時刻                        | 所要時間 (ミリ秒)   |  |     |
|   | <u>dbms lock sleep test</u> | 02 Nov 2018, 1:54:04.091 pm | 20000        |  |     |
|   |                             |                             |              |  |     |
|   | getBigTestData              | cfdemo_master               | 10229        |  |     |

データソースの詳細画面

#### 概要 > データベース > dsn\_oracle

1M 1H 1D 1W 1Mo

GMT +9

#### データソース詳細

データベース名:利用できません

ホスト: 192.168.2.158 ポート: 1521 データベースサーバー: Oracle

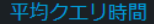

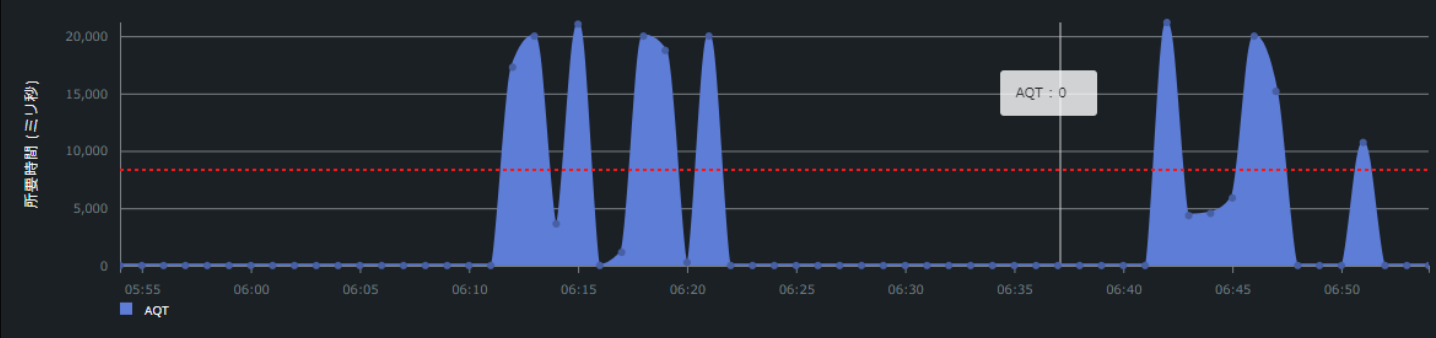

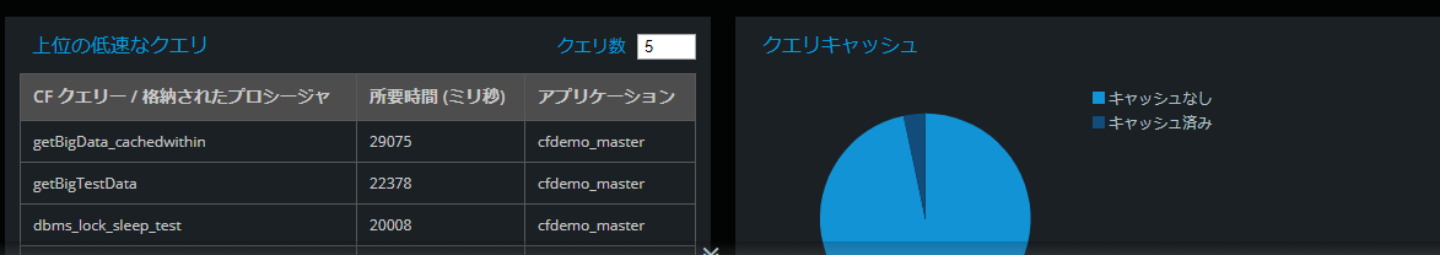

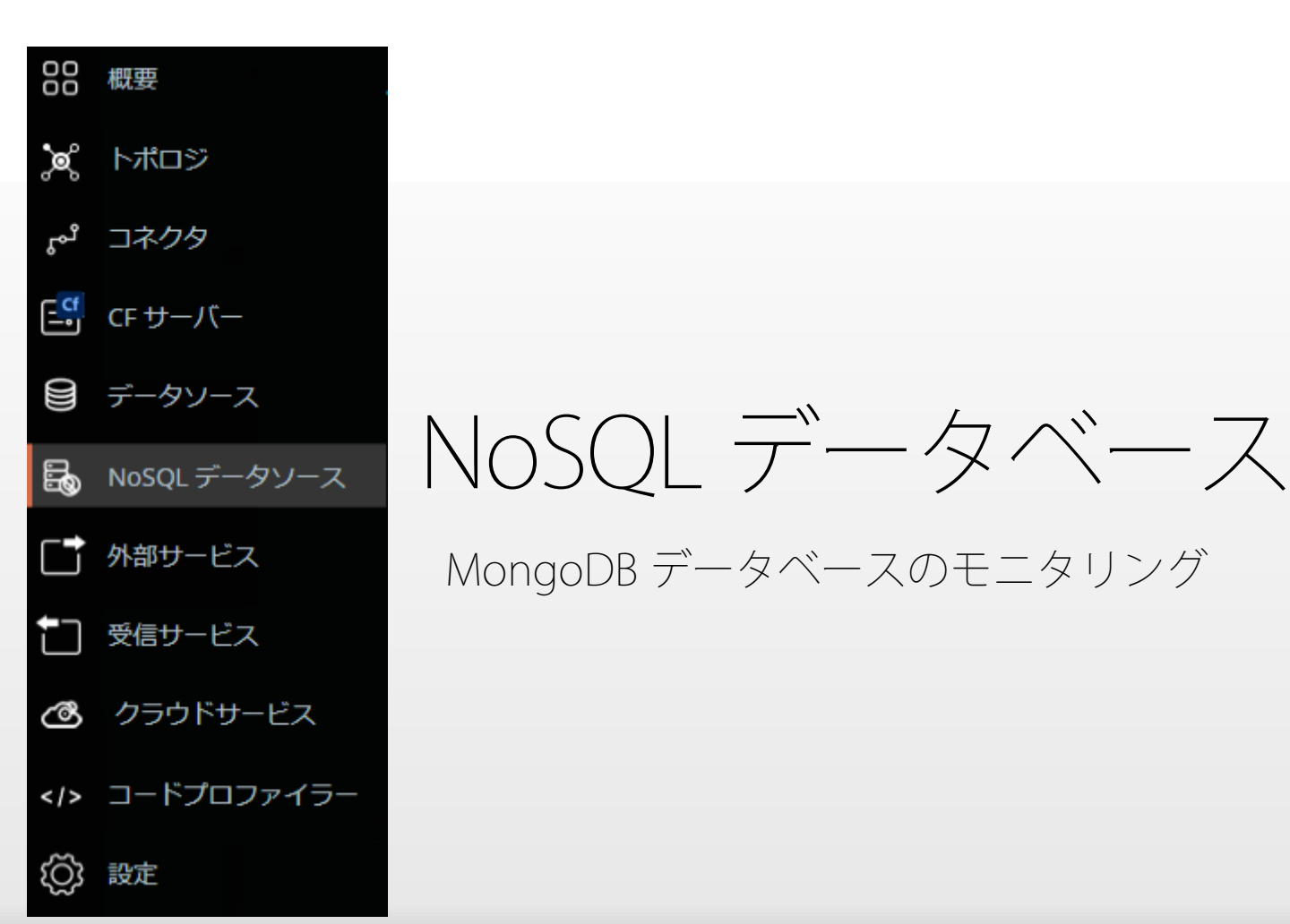

### API 呼び出しや低速なサービスなどに関する情報 をグラフ化

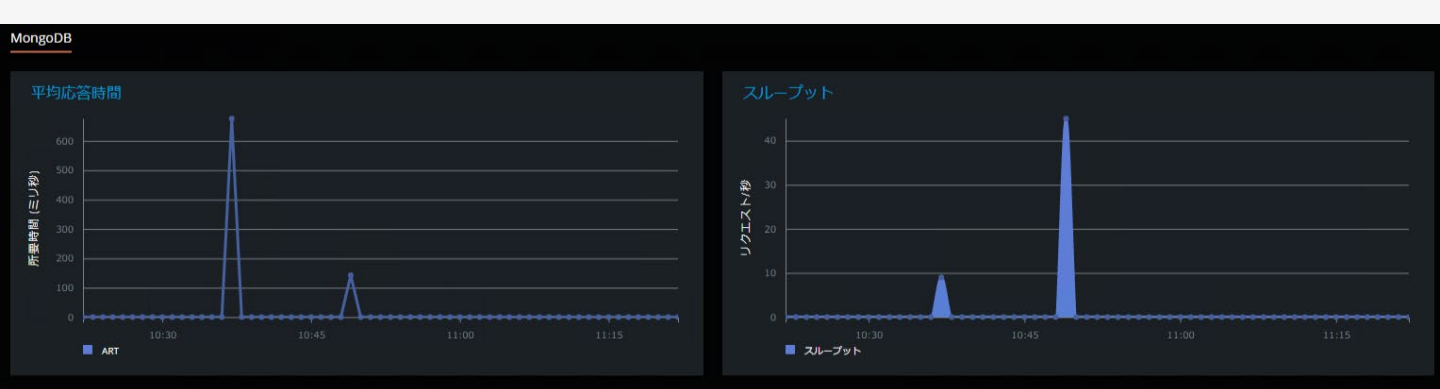

#### 上位の低速な操作

| 操作         | ヒット | 所要時間    |
|------------|-----|---------|
| count      |     | 163.75  |
| deleteOne  |     | 138.75  |
| collection |     | 17.8    |
| find       |     | 10.1667 |
| getName    |     |         |

回数 5

| アクションの分布                                                                            | ■ count<br>collection<br>■ getName<br>■ find<br>■ deleteOne<br>■ drop<br>■ insert<br>■ insertMany |            |              |         |
|-------------------------------------------------------------------------------------|---------------------------------------------------------------------------------------------------|------------|--------------|---------|
|                                                                                     |                                                                                                   |            |              | URL数 20 |
| URL                                                                                 |                                                                                                   | アプリケーション   | 平均応答時間 (ミリ秒) | ヒット     |
| + http://cfwindows.samuraiz.co.jp:90/cfdemo/cf2021/02c_azure_cosmosdb/01_insertMany | .cfm                                                                                              | mongotests | 6924         | 4       |
| 最も遅い 5 件の実行                                                                         |                                                                                                   |            |              |         |

| URL                                                                                   | 開始時刻                         | 所要時間 (ミリ秒) |
|---------------------------------------------------------------------------------------|------------------------------|------------|
| http://cfwindows.samuraiz.co.jp:90/cfdemo/cf2021/02c_azure_cosmosdb/01_insertMany.cfm | 01 Aug 2022, 10:37:02.451 am | 22748      |
| http://cfwindows.samuraiz.co.jp:90/cfdemo/cf2021/02c_azure_cosmosdb/01_insertMany.cfm | 01 Aug 2022, 10:49:44.765 am | 2448       |
| http://cfwindows.samuraiz.co.jp:90/cfdemo/cf2021/02c_azure_cosmosdb/01_insertMany.cfm | 01 Aug 2022, 10:49:51.106 am | 1338       |

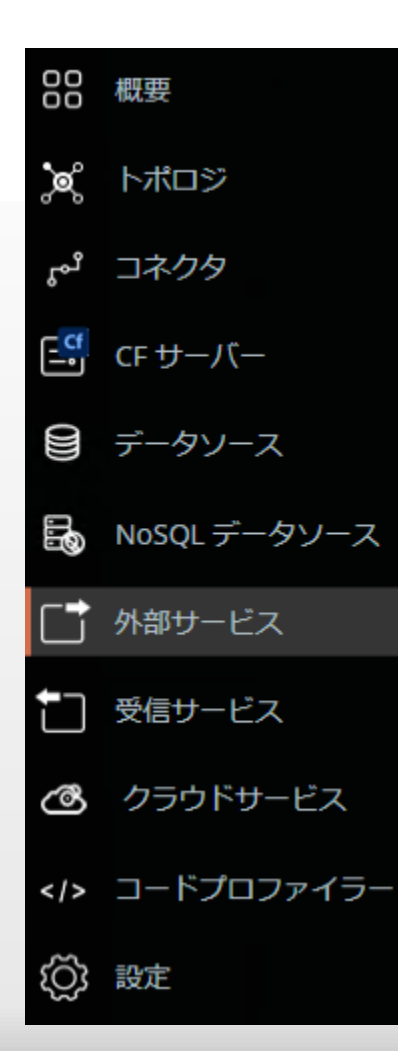

外部サービス

<cfhttp>, <cffile>などColdFusionから 外部に処理を行うモニタリング

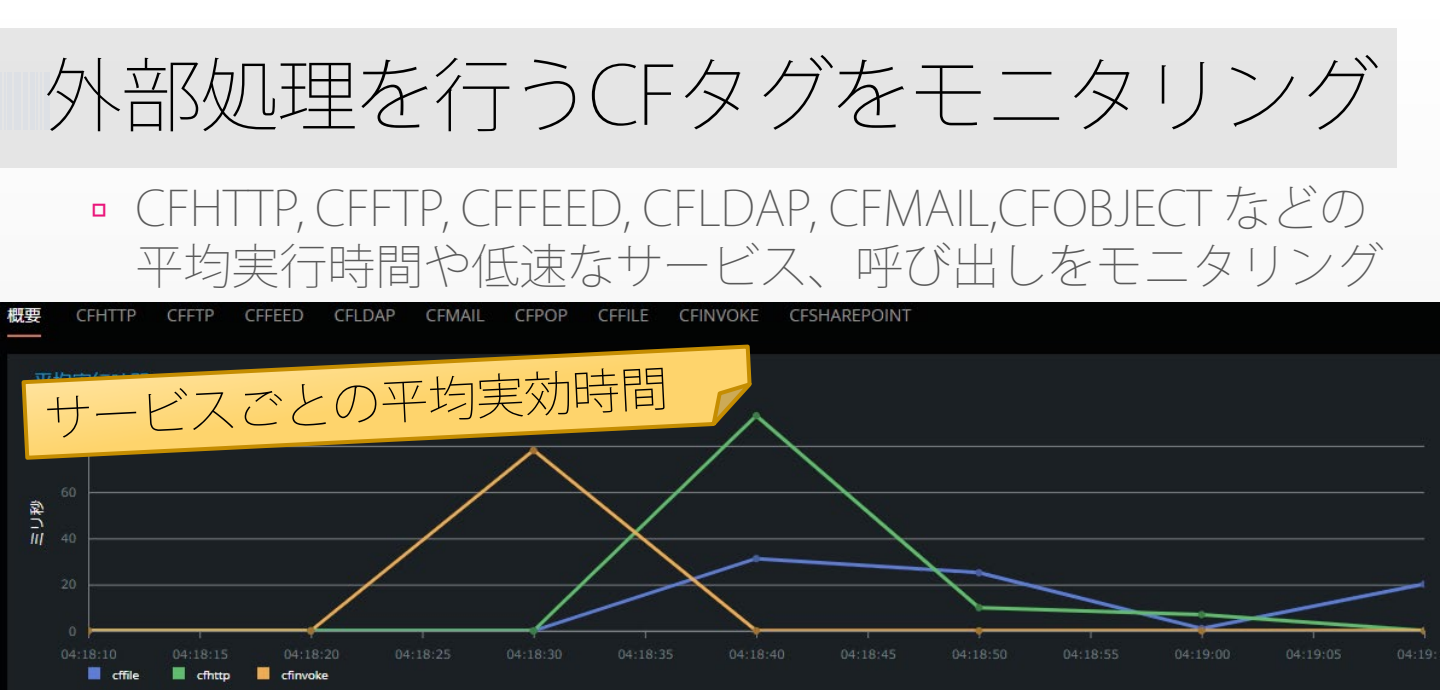

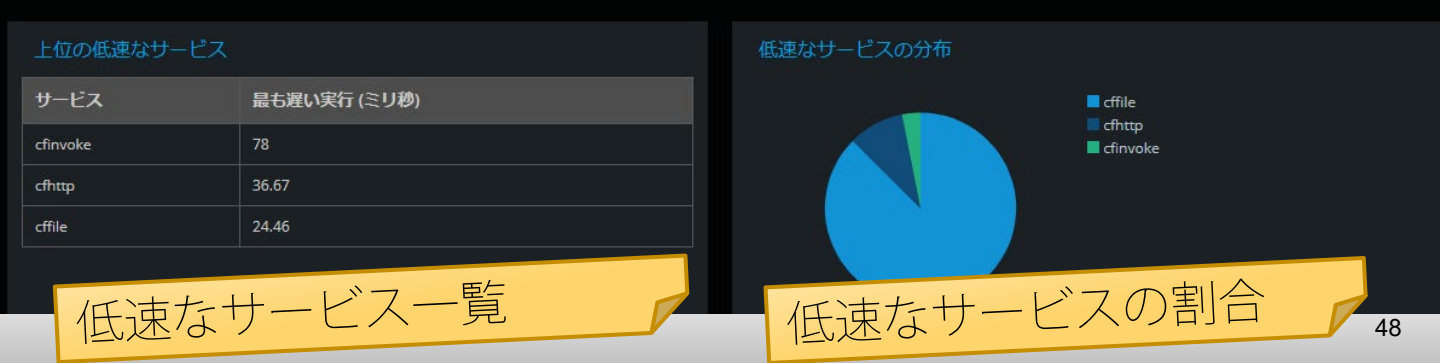

## [例] CFHTTP詳細グラフ

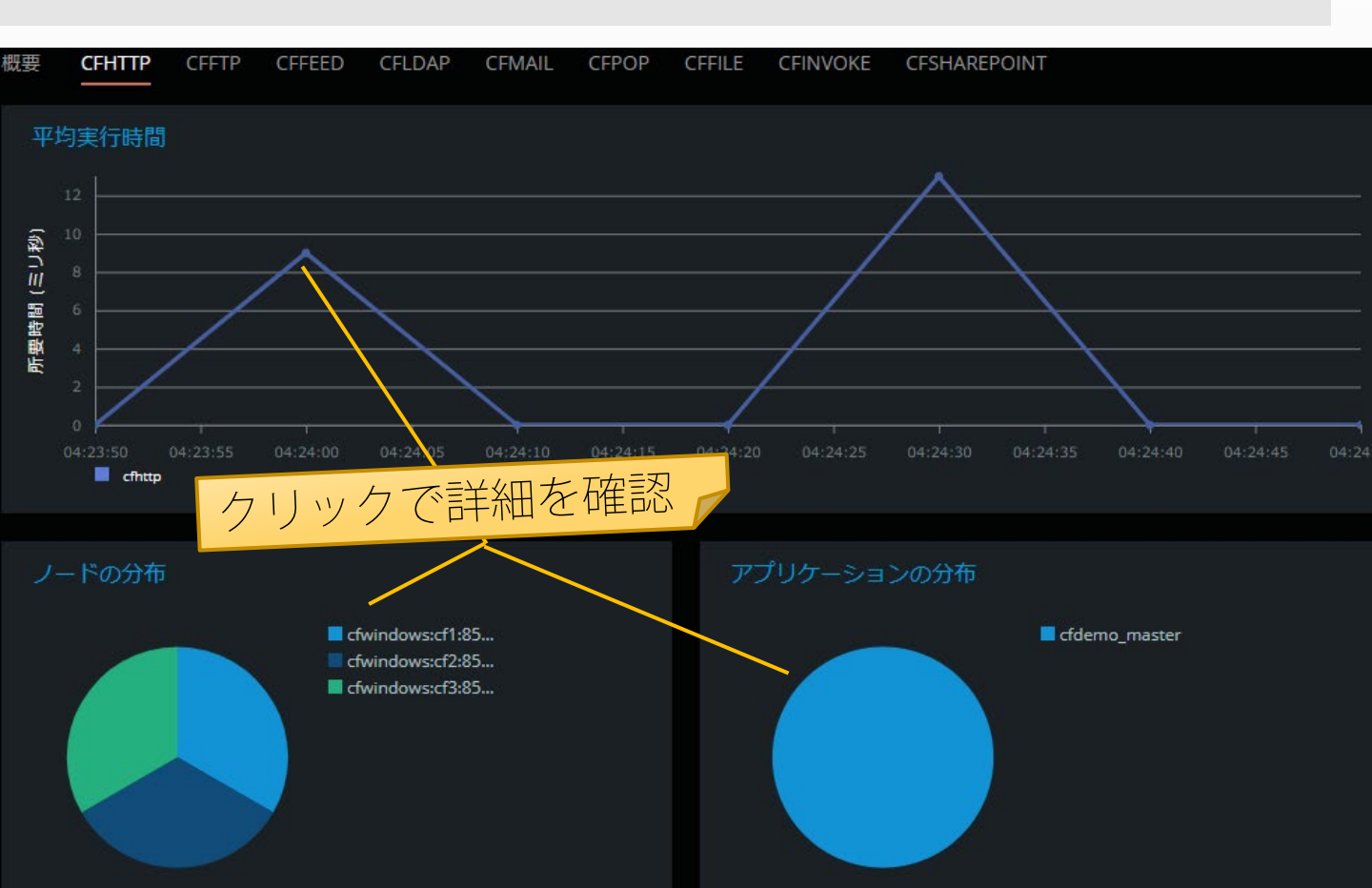

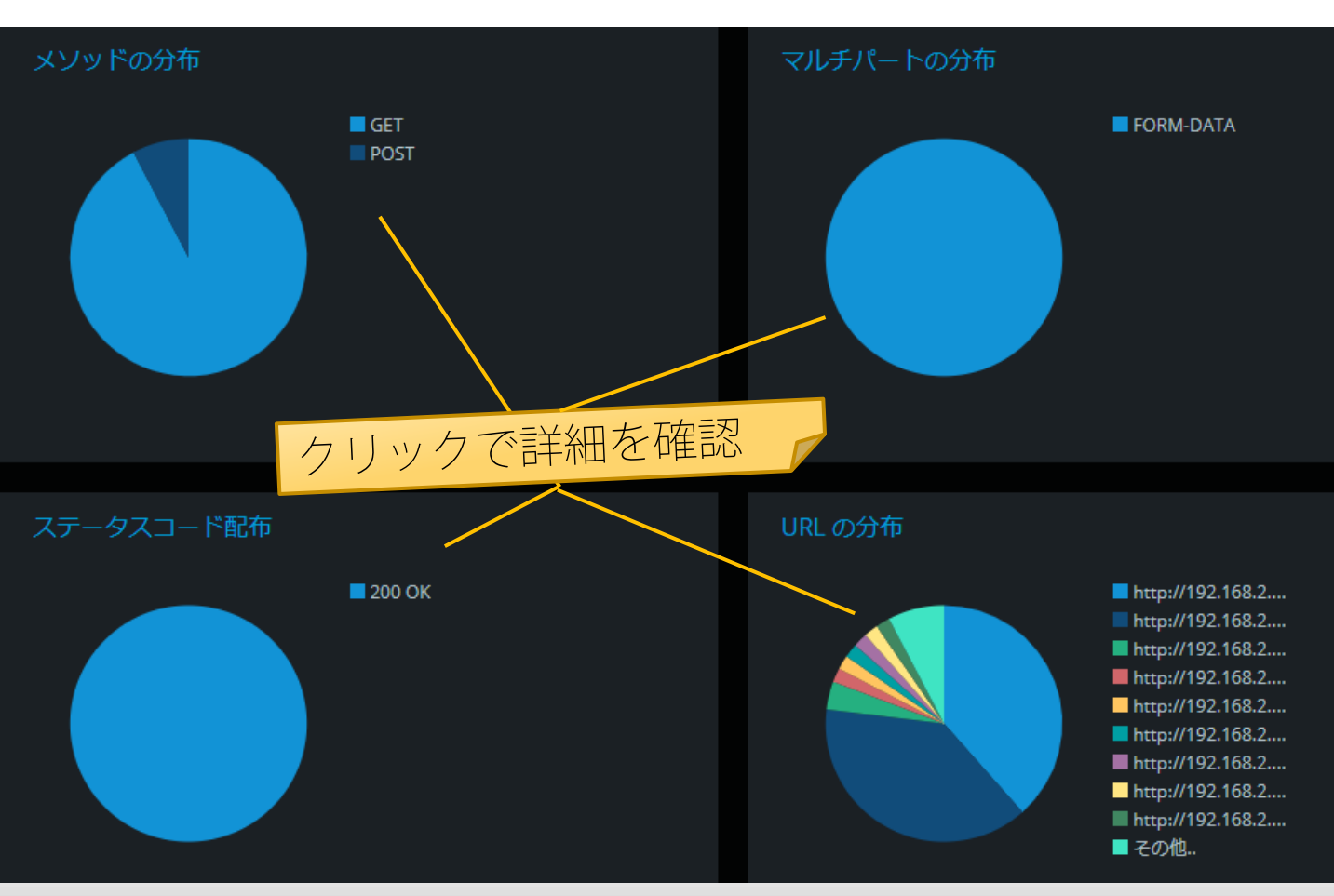

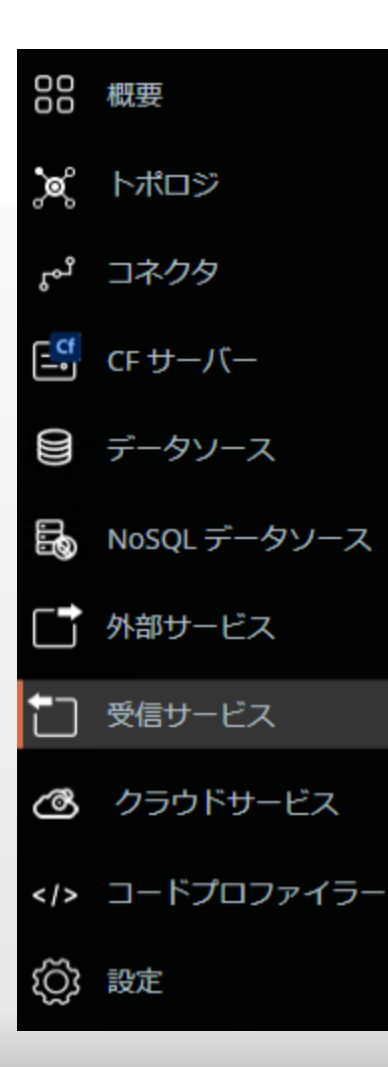

# 受信サービス

ColdFusionで公開している REST, SOAP などのWebサービスを モニタリング

### Restのサービス受信の例

# 平均応答時間や低速な処理、ステータスコードやメソッドの割合などをモニタリング(他に SOAP, RPC)

平均応答時間

SOAP

REST

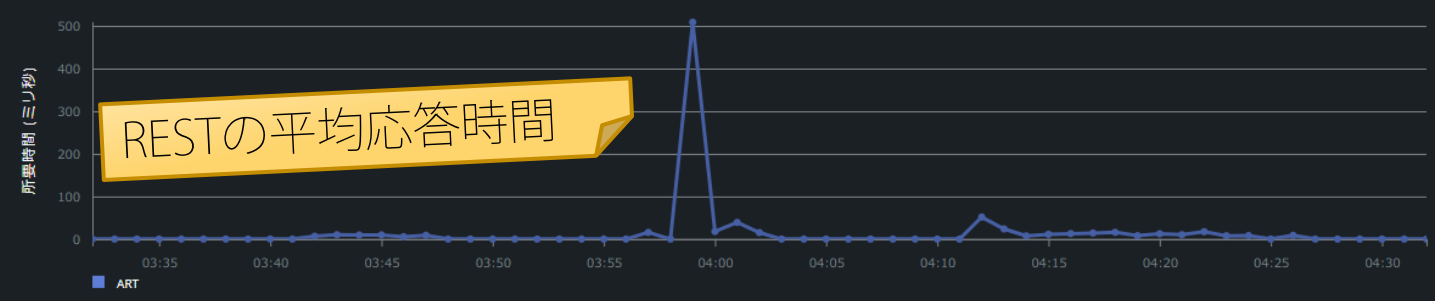

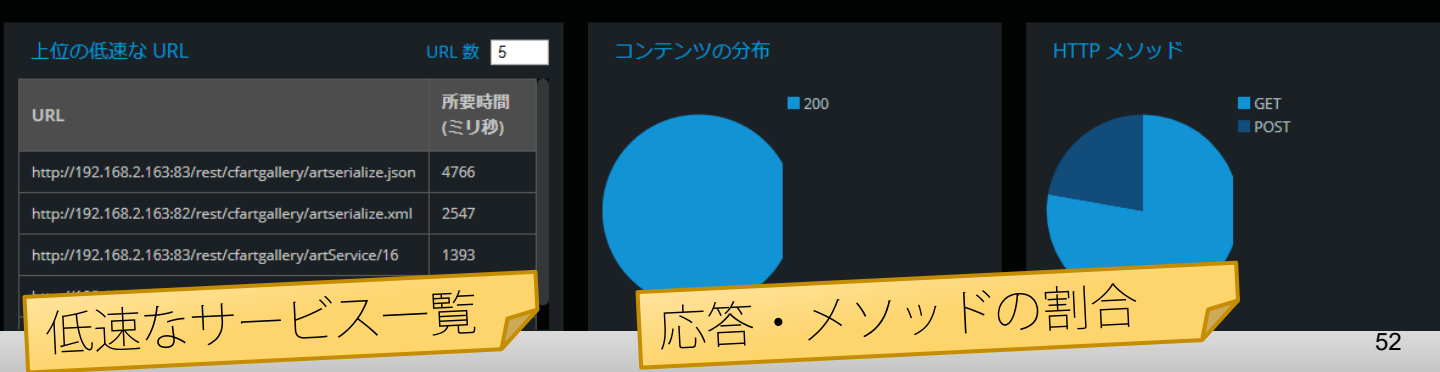

### 平均応答時間の詳細グラフ

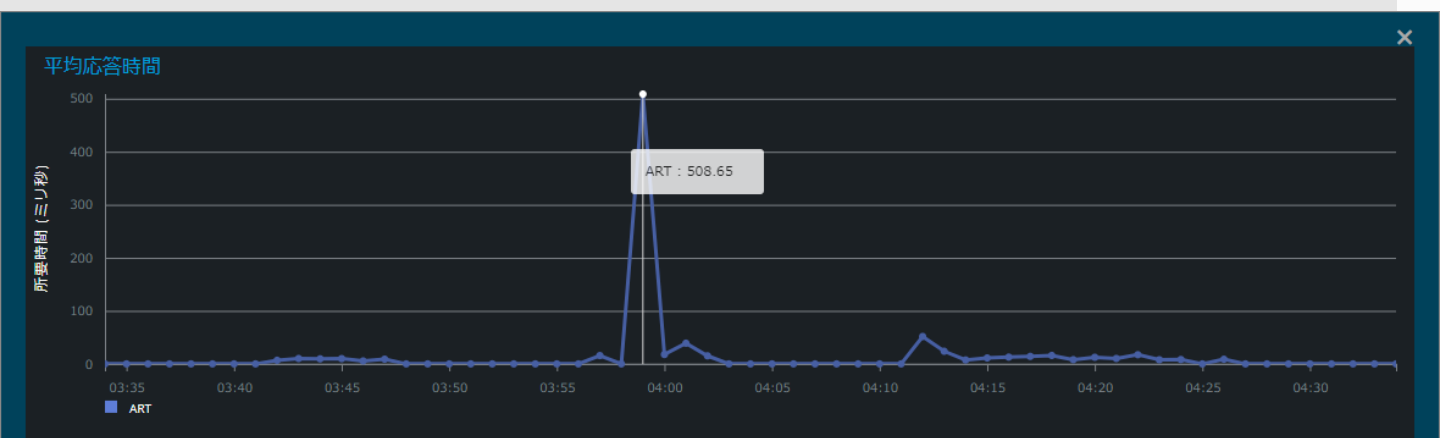

|   | URL                                                         |                  | アプリケーショ      | >        | 平均応 | 答時間 (ミリ秒) | ヒット |
|---|-------------------------------------------------------------|------------------|--------------|----------|-----|-----------|-----|
| - | http://192.168.2.163:83/rest/cfartgallery/artserialize.json |                  | cfartgallery |          | 755 |           | 10  |
|   | 最も遅い5件の実行                                                   |                  |              |          |     |           |     |
|   | URL                                                         | 開始時刻             |              | 所要時間(ミリオ | 眇)  |           |     |
|   | http://192.168.2.163:83/rest/cfartgallery/artserialize.json | 02 Nov 2018, 3:5 | 9:22.434 pm  | 4766     |     |           |     |
|   | http://192.168.2.163:83/rest/cfartgallery/artserialize.json | 02 Nov 2018, 3:5 | 9:19.747 pm  | 2672     |     |           |     |
|   | http://192.168.2.163:83/rest/cfartgallerv/artserialize.ison | 02 Nov 2018 3:5  | 9:27.434 nm  | 32       |     |           |     |

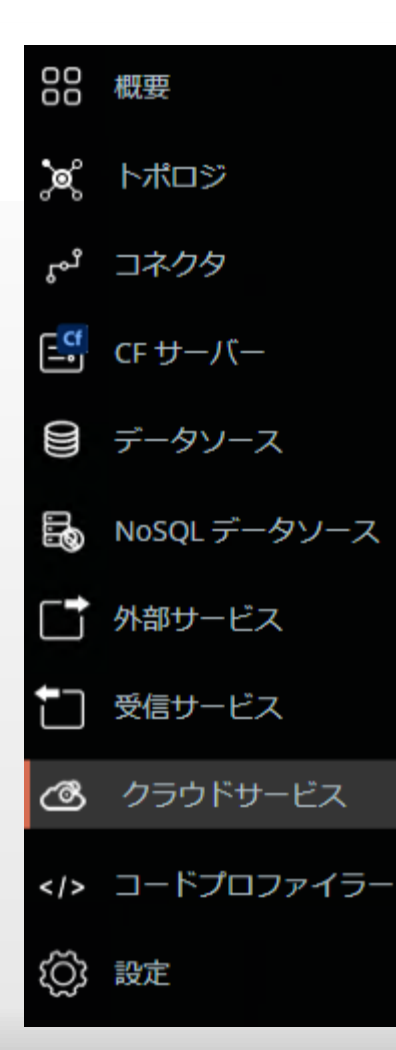

# クラウドサービス

クラウドサービスの平均応答時間、 低速なメソッド、応答などをモニタリング

#### 概要 > クラウドサービス 🛈

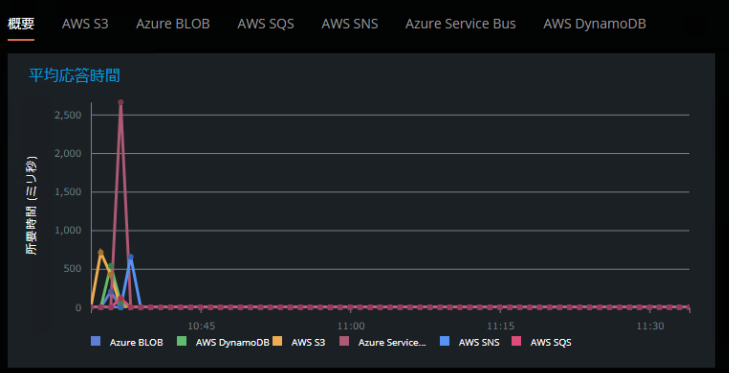

#### 上位の低速なサービ

| サービス              | ヒット | 所要時間 (ミリ秒) | ~ |
|-------------------|-----|------------|---|
| Azure Service Bus |     | 2659       |   |
| AWS SNS           |     | 655        |   |
| AWS S3            |     | 544        |   |
| AWS DynamoDB      |     | 474        |   |
| Azure BLOB        |     | 205        |   |
| AWS SQS           | 14  |            |   |

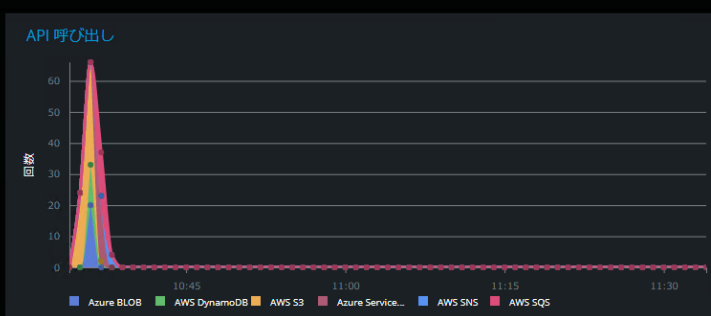

#### サービスの分布

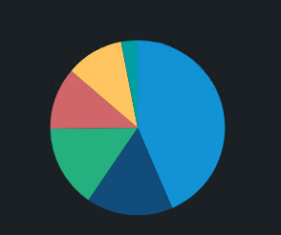

AWS S3 Azure Service Bus Azure BLOB AWS DynamoDB AWS SQS 🗮 GMT +9

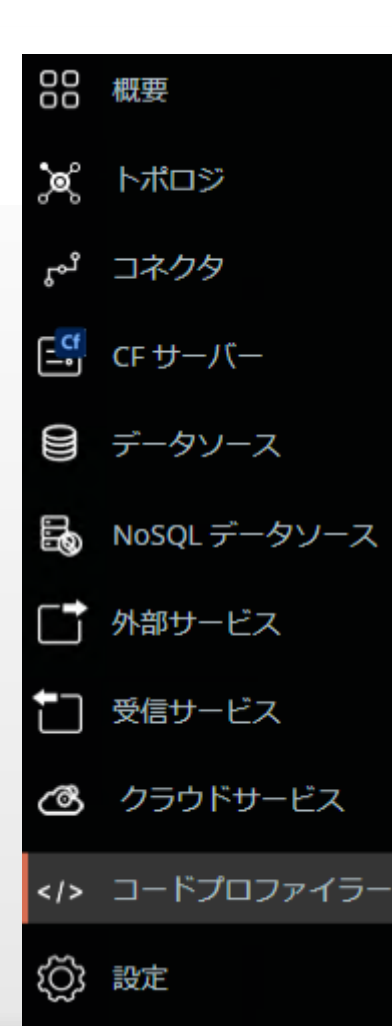

## さらなる CFサーバーの状態を調査① コードプロファイラー

ColdFusionのすべてのトランザクション を監視し、応答時間や呼び出し回数など 詳細情報を取得する

## コードプロファイラとは

 指定された条件のもとリクエストの詳細な処理を監視し、 変数やフロー、応答時間、メモリサイズなどを測定
 ※プロファイリングの[開始/終了]はこの画面より行う

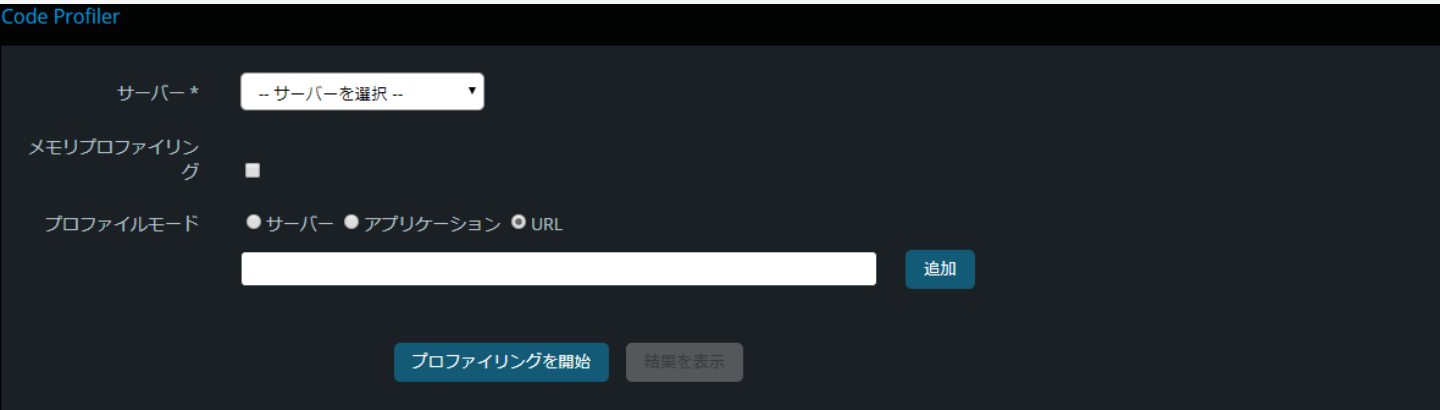

Clear History

| サーバー               | 開始時刻                         | 終了時刻                         | 期間 (分) | アクション |
|--------------------|------------------------------|------------------------------|--------|-------|
| cfwindows:cf1:8501 | 02 Nov 2018, 10:17:01.056 am | 02 Nov 2018, 1:13:15.128 pm  | 177    | ● ¥ 🗊 |
| cfwindows:cf1:8501 | 02 Nov 2018, 10:09:37.528 am | 02 Nov 2018, 10:10:52.758 am | 2      | ● ¥ 🗊 |
| cfwindows:cf1:8501 | 02 Nov 2018, 10:04:02.210 am | 02 Nov 2018, 10:05:43.736 am | 2      | ● ¥ 🗐 |

条件の指定

| サーバー *  | サーバー<br>サーバー<br>cfwindows:<br>cfwindows:<br>cfwindows: | -を選択<br>を選択<br>ccf1:8501<br>ccf2:8502<br>ccf3:8503 |           |       | 一般<br>&測<br>サー | 数<br>り<br>定<br>項<br>目<br>に<br>グ<br>ー ( | 条件が<br>目が多(<br>こ負荷; | 緩いほ<br>いほど<br>が掛か | ど<br>CF<br>る |
|---------|--------------------------------------------------------|----------------------------------------------------|-----------|-------|----------------|----------------------------------------|---------------------|-------------------|--------------|
| メモリプロファ | イリン<br>グ                                               | •                                                  |           |       | • ×            | モリをネ                                   | 測定する                | 5/しなし             | , `          |
| プロファイル  | モード                                                    | <b>0</b> <del>IJ</del> −ノ(− ● フ                    | アプリケーション  | • URL | • サ            | —/ \``— <u>?</u>                       | 全体の奴                | 〕理を計              | 測            |
| プロファイル  | モード                                                    | ●サーバー <b>●</b> ヮ                                   | アプリケーション  |       |                |                                        |                     |                   |              |
|         |                                                        | アプリケーショ<br>アプリケーショ                                 | ヨンを選択 🔻   | 追加    |                |                                        |                     |                   |              |
|         |                                                        | cfartgallery<br>cf2018<br>samsys<br>cfdemo_master  |           |       |                | 選択し;<br>を計測                            | たアプリ                | リケーシ              | ′ョン          |
| プロファノル  | τ_Γ                                                    | ●++_/(*_ ● ¬                                       | プロケーション ( |       |                |                                        |                     |                   |              |

| プロフ<br>ァイル | URL                                                       | アクション |
|------------|-----------------------------------------------------------|-------|
|            | http://cfwindows.samuraiz.co.jp/cfdemo/delay/db_sleep.cfm | 削除    |

←指定したURLを計測

プロファイルの結果を表示

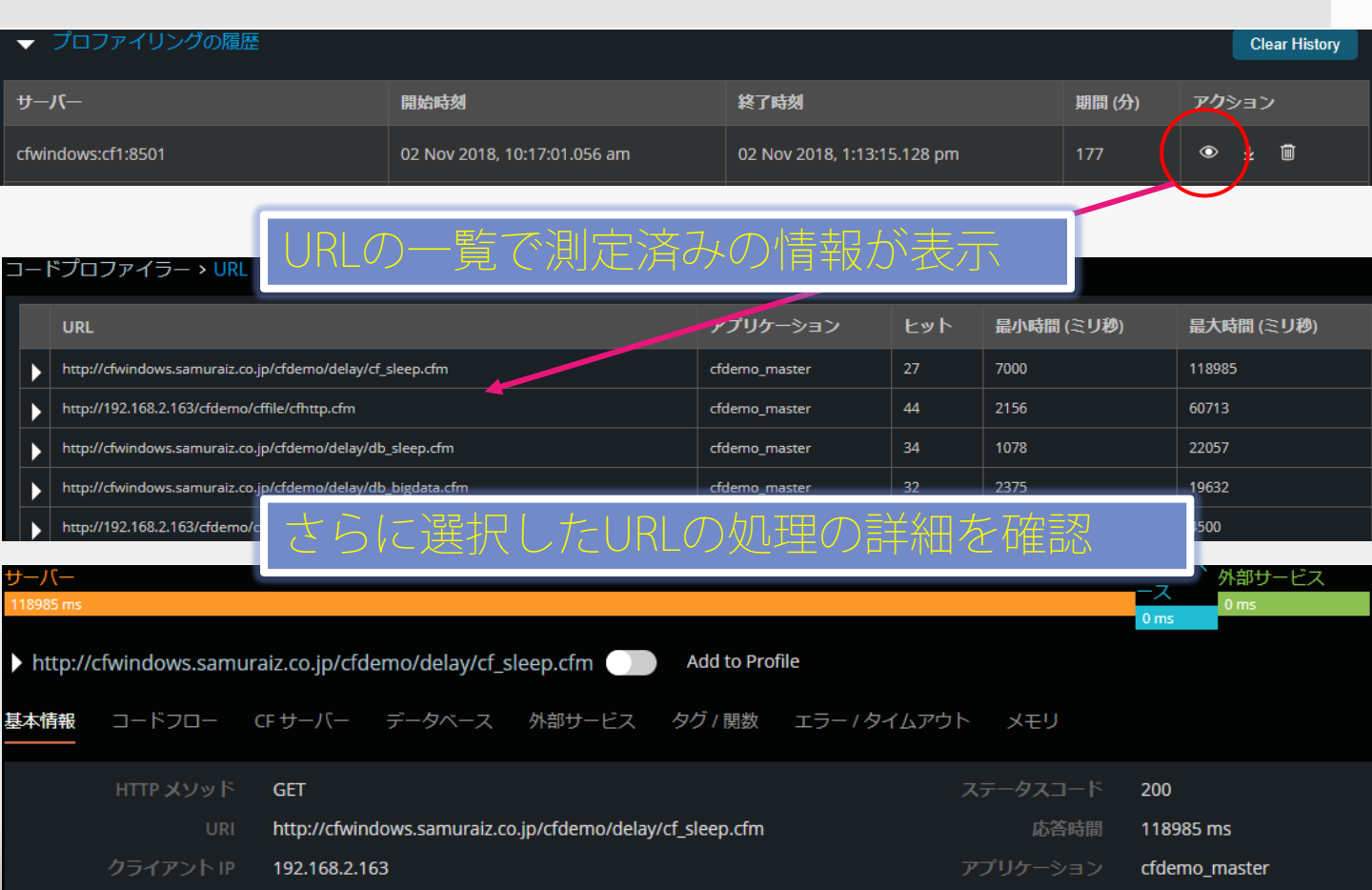

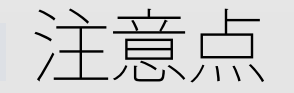

- データ
  - データストアで測定データを削除すると、関連するプロフ アイルのデータも消去される
  - ダウンロード時のファイルはJSON形式。ファイルパスとタ グ・関数、行番号や実行時間を含む
    - ColdFusion Builderでデータをインポート、登録済みのプロジェクト と紐づけることもできる
      - 。。があまり実用的ではない。PMTの画面の方が見やすいかも
- その他
  - 測定が行えないタグ・関数がある
    - <cfif>系、<cftry>系、<cfset>タグは測定できない
    - 関数は一部の計測に限られる https://helpx.adobe.com/jp/coldfusion/performance-monitoringtoolset/code-profiler-coldfusion-performance-monitoring-toolset.html

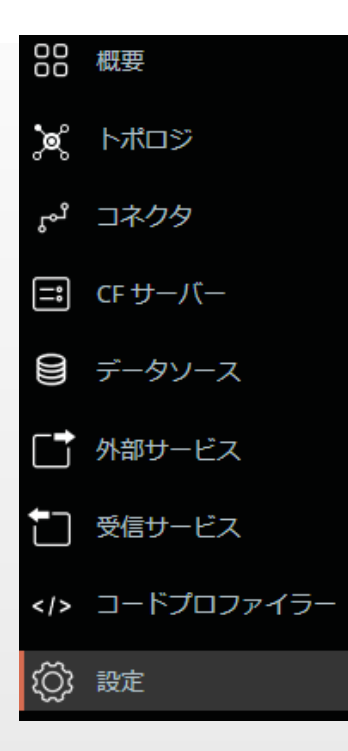

# 設定

アラート・状態スコアの設定など、安定運 用に向けての設定が可能

※監視するCFサーバーの設定やPMTの 詳細設定などもここで行う

アラート機能の設定(例)

| 00     | 設定                     |                                                                                                    |
|--------|------------------------|----------------------------------------------------------------------------------------------------|
| چ<br>ٹ | 一般<br>ColdFusion サーバー  | アラート対象:                                                                                                    |
| ii     | グループ                   |                                                                                                    |
|        | ユーザー                   | ▶ 974701                                                                                                    |
|        | アーカイブ                  | ▼ 無応答サーバー CPUなど                                                                                                    |
|        |                        |                                                                                                    |
|        | クラスター > cfsite         |                                                                                                    |
| ŝ      | 監視中                    | 少なくともトリガーされるアラート 1 thread(s) are busy for longer than 60 秒.                                                             |
|        | ヘルススコア&ベースライ           | アクション                                                                                                    |
|        | ン<br><u>アラート</u><br>破棄 | ■ CFC をFF( NH t<br>CFC / ス: アラートの種類でアクションが変化                                                                            |
| E      | ∃次バッチなどを<br>■行している環境   | ■ スレッドをキル<br>次の時間を超えて実行しているスレッドをキルする: 60 秒                                                                              |
| 7      | のキルは注意                 | <ul> <li>■ スレッドダンプをトリガー</li> <li>■ ヒープダンプをトリガー</li> <li>■ 新しいリクエストを拒否</li> <li>■ メールを送信</li> <li>■ Slack に投稿</li> </ul> |
|        |                        | 关信                                                                                                    |

## コネクタの自動調整(IISのみ)

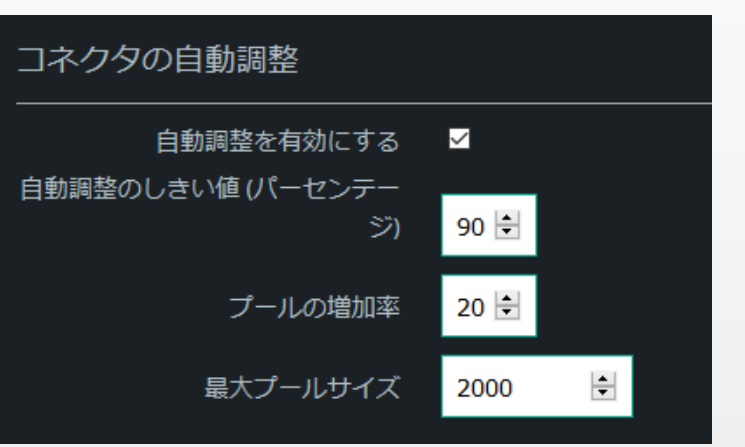

大量のトラフィックに対して自動でプールサイズが増加する

←プールサイズの90%がビ ジーになるとプールサイズ が20%増加

 自動調整中は、プールサ イズが自動的に増加し、 IISの再起動は必要ない

状態スコアやベースラインの設定

### サーバー、または特定のアプリケーションによって 設定を変更することが可能

| õõ | 設定              |                      |                  |  |  |  |  |
|----|-----------------|----------------------|------------------|--|--|--|--|
| ×  | 一般              |                      |                  |  |  |  |  |
| ۴° | ColdFusion サーバー |                      |                  |  |  |  |  |
| =  | グループ            | ✓ cfartgallery       |                  |  |  |  |  |
|    | ユーザー            | 状態スコア                |                  |  |  |  |  |
|    | アーカイブ           | ART                  | 17-              |  |  |  |  |
|    |                 | ベースライン 5000 ミリ秒 重み 1 | ベースライン 10 % 重み 1 |  |  |  |  |
|    | クラスター > cfsite  |                      |                  |  |  |  |  |
| Ś  | 監視中             | ベースライン               |                  |  |  |  |  |
|    | ヘルススコア&ベースライ    | ART (ミリ秒) 0          |                  |  |  |  |  |
|    |                 |                      | 軍新               |  |  |  |  |
|    | アラート            |                      |                  |  |  |  |  |
|    | 破棄              | A df2018             |                  |  |  |  |  |

## ③その他の機能

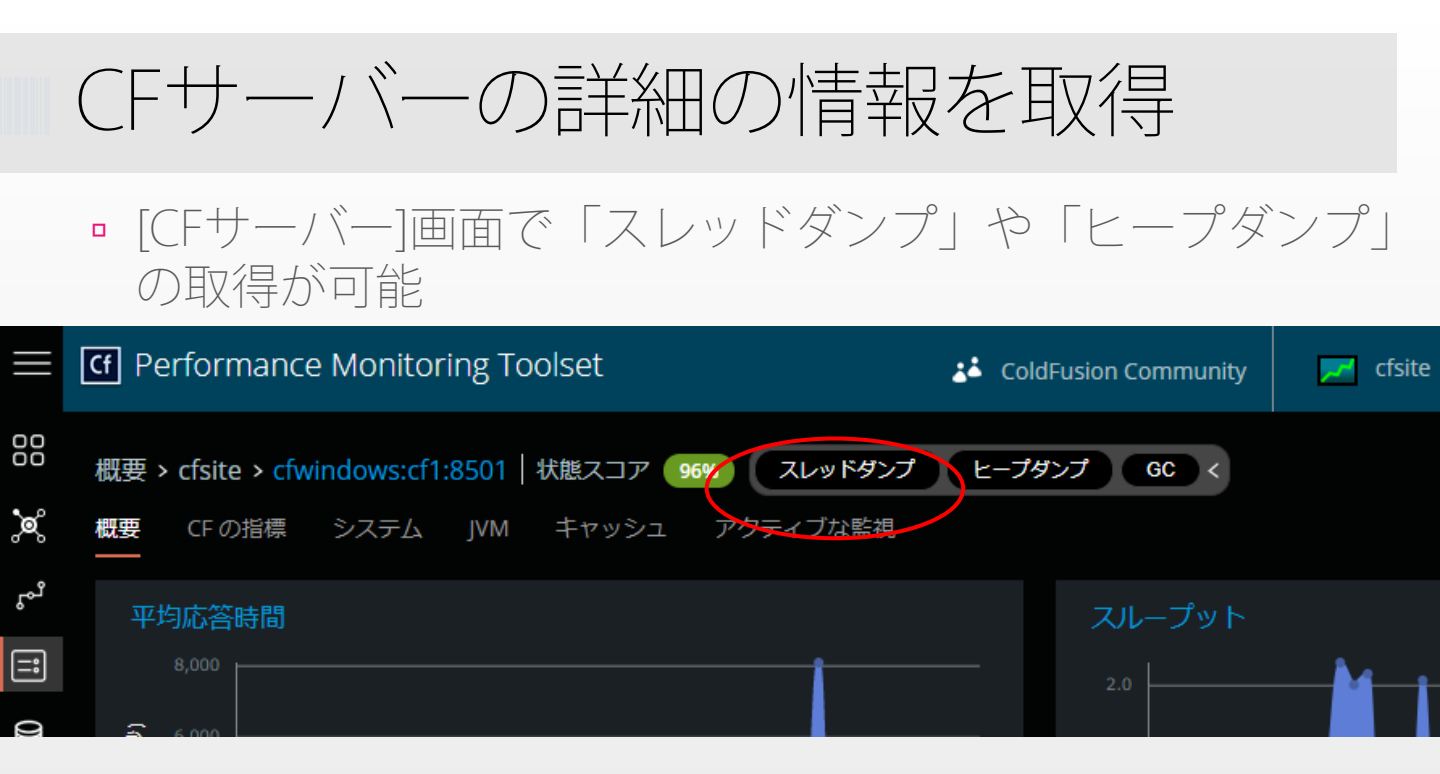

- スレッドダンプはPMT画面で確認が可能(次ページ)
  - ダウンロードも可能だがPMT用のため、Samuraiなどでは解析できない
- ヒープダンプはファイルサイズが格段に大きい
  - CFサーバー側に出力されるため、ディスク不足等を招かないよう
  - Javaや内部ライブラリなどの情報からCFとしての調査は出来ない

スレッドダンプの結果~概要~

#### 概要 > cfwindows:cf1:8501 > スレッドダンプの概要

#### スレッド状態あたりのスレッド数

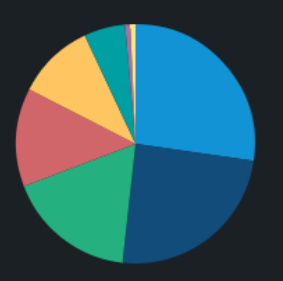

#### 合計スレッド数:143

- RUNNABLE
- WAITING (PARKING)
- TIMED\_WAITING (ON OBJECT MONITOR)
- TIMED\_WAITING (PARKING)
- WAITING (ON OBJECT MONITOR)
- TIMED\_WAITING (SLEEPING)
- WAITING
- BLOCKED (ON OBJECT MONITOR)

#### スレッドグループあたりのスレッド数

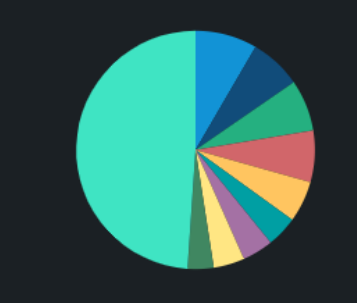

#### 合計スレッド数:143

#### pool 📃

- DefaultQuartzScheduler\_Worker
- http-nio-8501-exec
- ajp-nio-8012-exec
- I/O dispatcher
- elasticsearch[high-level-client]
- Tribes-Task-Receiver[Catalina-Channel]
- Timer
- 📕 worker
- その他..

スレッドダンプの結果~詳細~

 グラフの項目を選択すると、項目ごとのスレッドダンプの 詳細を確認可能

#### Thread - admin:1541153073349

| 0x00000d3a04c4000                                                                                                    |
|----------------------------------------------------------------------------------------------------|
| "NioBlockingSelector.BlockPoller-2" #14 daemon prio=5 os_prio=0 tid=0x000000d3a04c4000 nid=0x1d4 runnable [0x000000d3a162e000]<br>java.lang.Thread.State: RUNNABLE<br>at sun.nio.ch.WindowsSelectorImpl\$SubSelector.poll0(java.base@10.0.1/Native Method)                                                                                                    |
| at sun.nio.ch.WindowsSelectorImpl\$SubSelector.poll(java.base@10.0.1/WindowsSelectorImpl.java:296)<br>at sun.nio.ch.WindowsSelectorImpl\$SubSelector.access\$400(java.base@10.0.1/WindowsSelectorImpl.java:278)<br>at sun.nio.ch.WindowsSelectorImpl.doSelect(java.base@10.0.1/WindowsSelectorImpl.java:159)<br>at sun.nio.ch.SelectorImpl.lockAndDoSelect(java.base@10.0.1/SelectorImpl.java:89)<br>- locked <0x00000000801b72c8> (a sun.nio.ch.Util\$2)<br>- locked <0x00000000801b72d8> (a java.util.collections\$UnmodifiableSet)                        |
| - locked <0x0000000801b7248> (a sun.nio.ch.WindowsSelectorImpl)<br>at sun.nio.ch.SelectorImpl.select(java.base@10.0.1/SelectorImpl.java:100)<br>at org.apache.tomcat.util.net.NioBlockingSelector\$BlockPoller.run(NioBlockingSelector.java:298)                                                                                                    |
|                                                                                                    |
| 0x000000d39eac0000         "NioReceiver[Catalina-Channel]" #15 daemon prio=5 os_prio=0 tid=0x000000d39eac0000 nid=0x1b40 runnable [0x000000d3a172f000] java.lang.Thread.State: RUNNABLE         at sun.nio.ch.WindowsSelectorImpl\$SubSelector.poll0(java.base@10.0.1/Native Method)         at sun.nio.ch.WindowsSelectorImpl\$SubSelector.poll0(java.base@10.0.1/WindowsSelectorImpl.java:296)         at sun.nio.ch.WindowsSelectorImpl\$SubSelector.access\$400(java.base@10.0.1/WindowsSelectorImpl.java:278)         at sun.nio.ch.WindowsSelectorImpl |
|                                                                                                    |

スレッドダンプ履歴のダウンロード

■ スレッドダンプの履歴は[CFサーバー]の概要画面からダウン

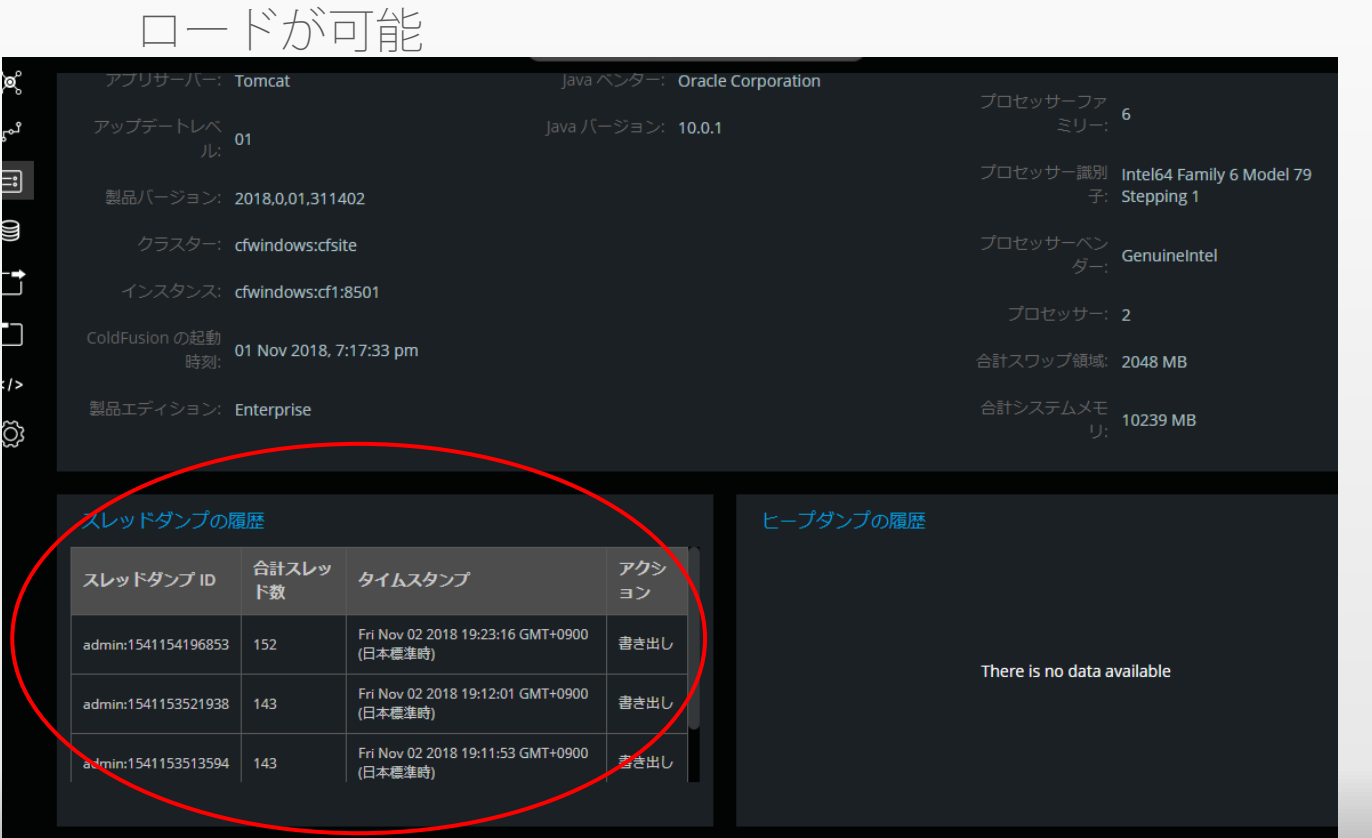

ガベージコレクションの実行

 [CFサーバー]の各画面に表示されている【GC】ボタンを押 すことで、強制的にGCを実効

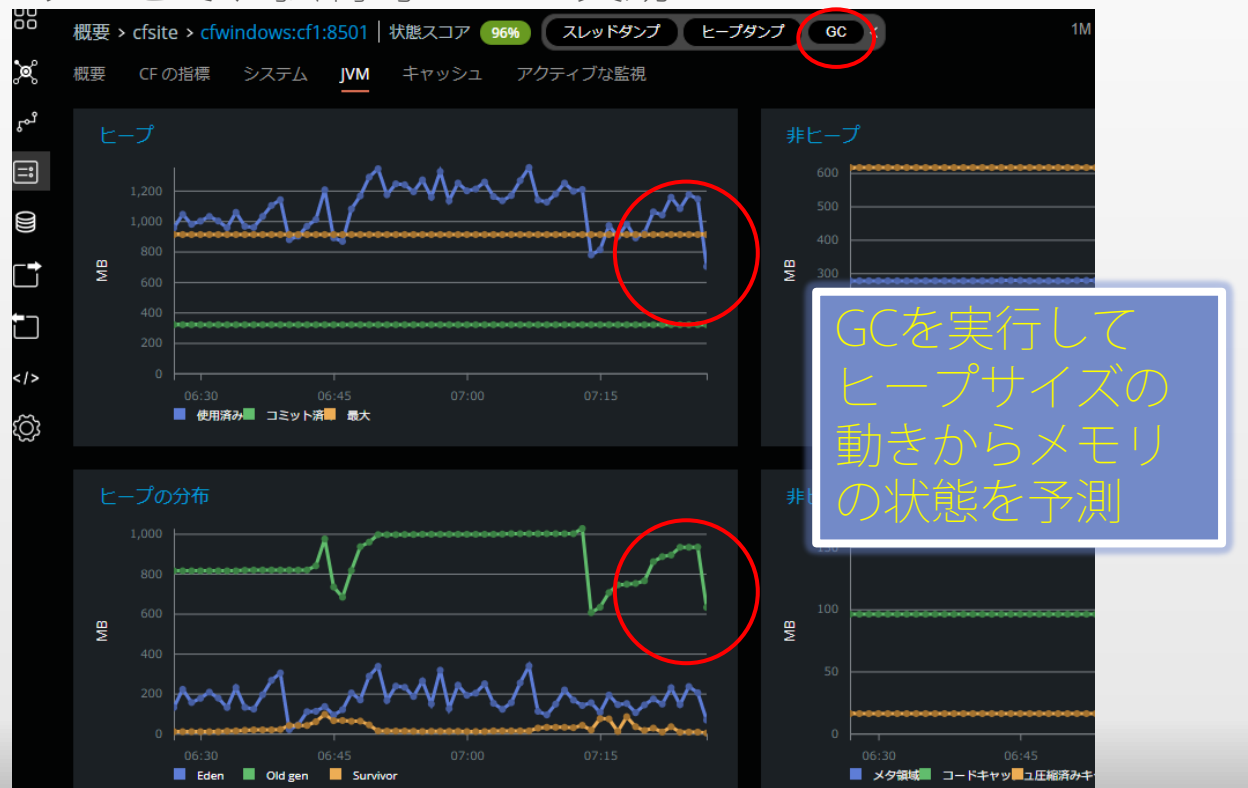

70

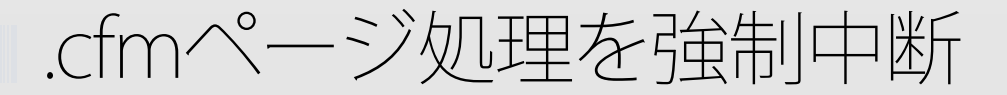

 [CFサーバー]の「アクティブな監視」 画面では処理に時間が 掛かっているURLの一覧が表示。詳細確認とキルが可能

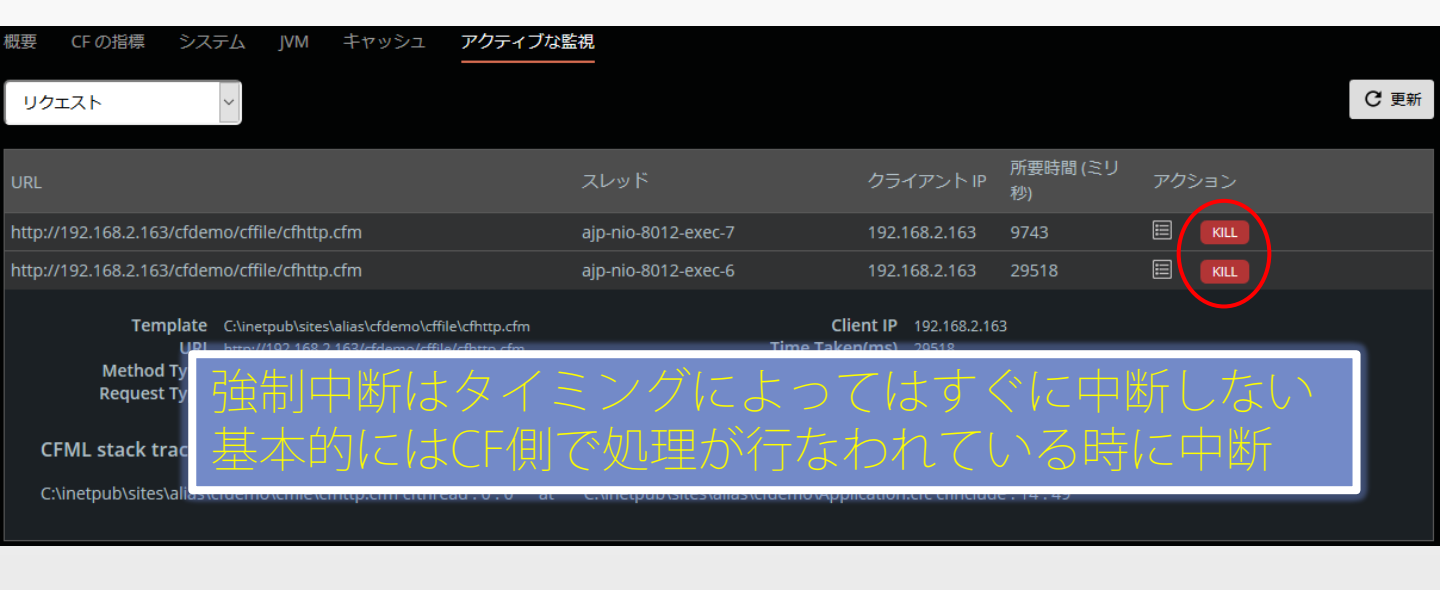

| クエリ ・ |                       |                                                     |        | C 更新 |
|-------|-----------------------|-----------------------------------------------------|--------|------|
|       |                       |                                                     |        |      |
| クエリ名  | スレッド                  | SQL                                                 | データソース |      |
|       | ajp-nio-8015-exec-102 | begin<br>dbms_lock.sleep(3 <b>b</b> )andson<br>end; |        |      |
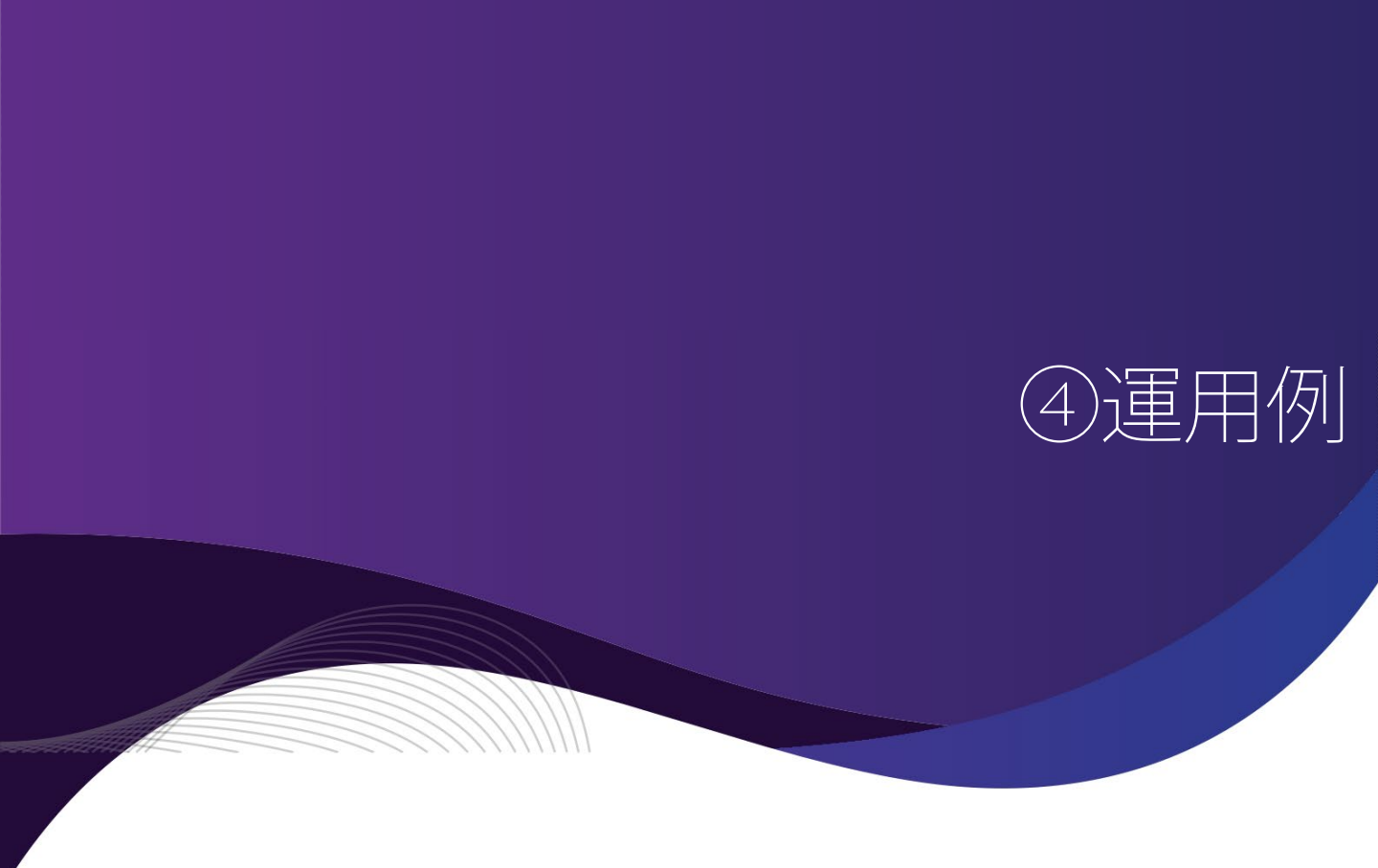

パフォーマンスを分析し状態を把握

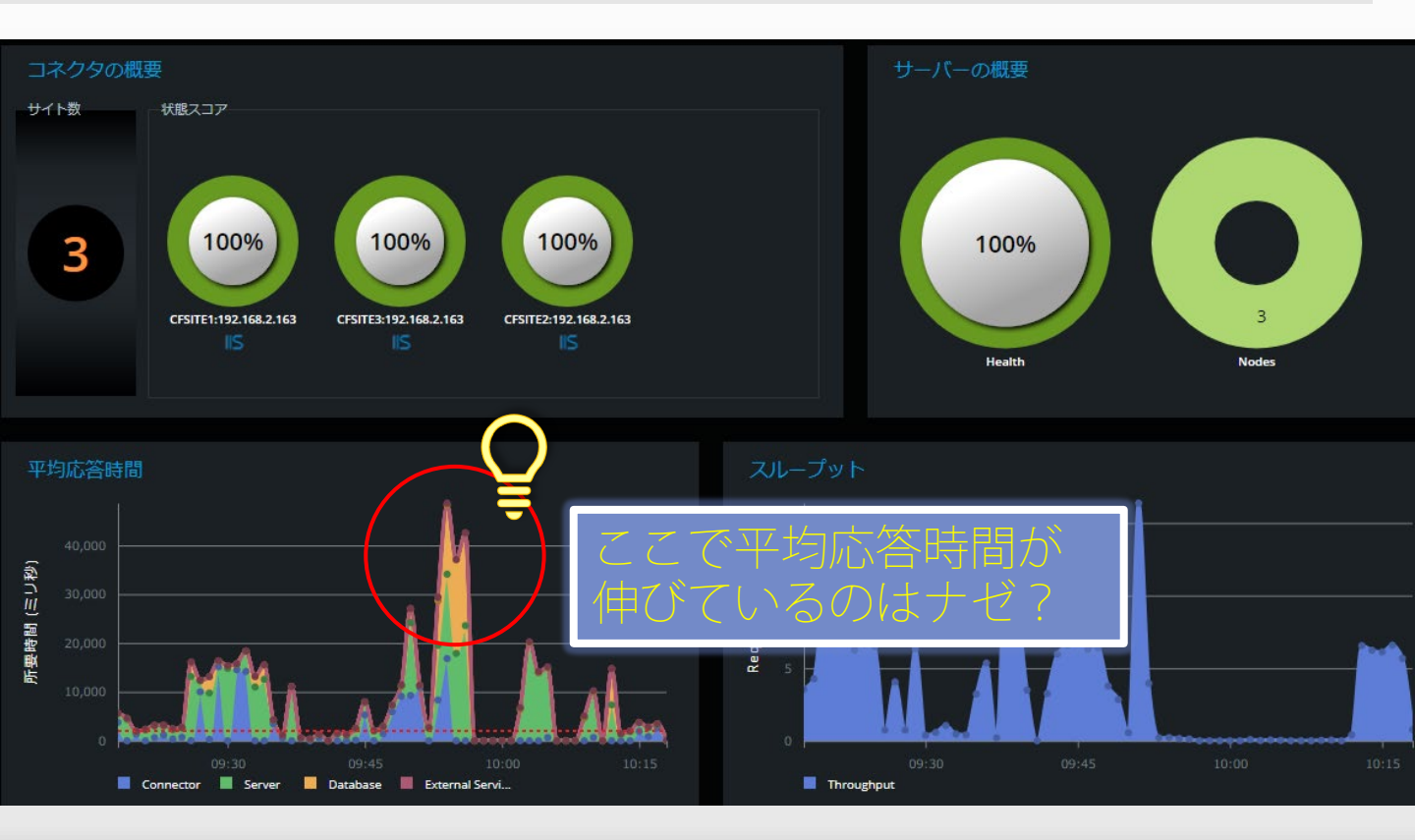

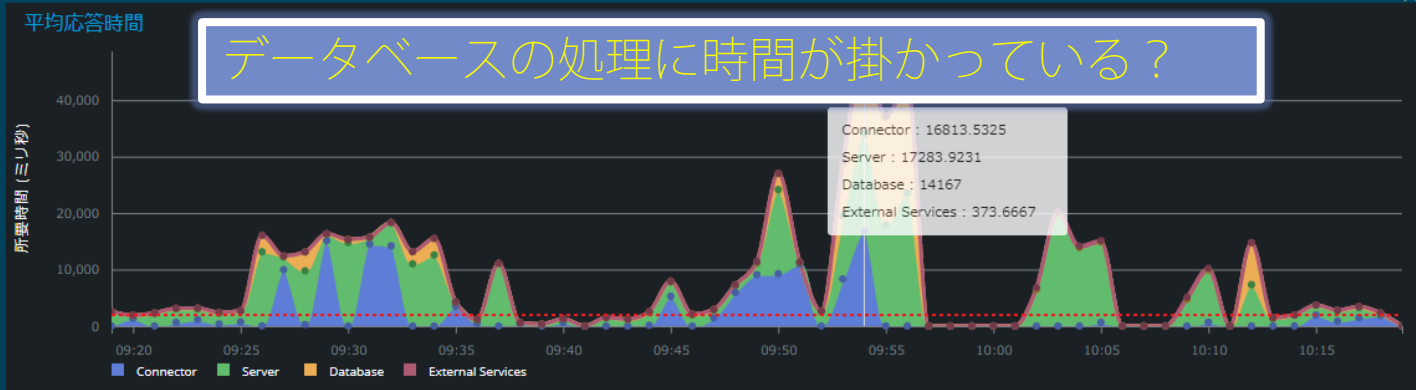

|     | URL                                                         | アプリケー                    | ション       | 平均応答時間 | (ミリ秒) | ヒット |   |
|-----|-------------------------------------------------------------|--------------------------|-----------|--------|-------|-----|---|
| Þ   | http://cfwindows.csmurula.co.jp/cfdemo/delay/cf_sleep.cfm   | <u>efdemo_mast</u>       | er        | 72601  |       |     |   |
| L.  | http://cfwindows.samuraiz.co.jp/cfdemo/delay/db_bigdata.cfm | cfdemo_mast              | er        | 41979  |       |     |   |
| ►   | http://cfwindows.samuraiz.co.jp/cfdemo/gd2/viewall.cfm      | cfdemo_mast              | er        | 25961  |       |     |   |
|     | http://cfwindows.samuraiz.co.jp/cfdemo/delay/db_sleep.      | cfdemo_mast              | er        | 21187  |       |     |   |
|     | http://cfwindows.samuraiz.co.jp:83/cfdemo/sessiontrack      | cfdemo_mast              | er        | 4885   |       |     |   |
|     | http://cfwindows.samuraiz.co.in/cfdemo/gd?/index.cfm        | cfdemo mast              | er        | 3846   |       | 2   |   |
| - 1 | nttp://cfwindows.samuraiz.co.jp/cfdemo/delay/db_bigdata.cfm | cfder                    | no_master | 419    | 79    |     | 1 |
|     | URL単位で要素を追跡                                                 |                          |           |        |       |     |   |
|     |                                                             | 開始時刻                     | 所要時       | 間(ミリ秒) |       |     |   |
|     | http://cfwindows.samuraiz.co.jp/cfdemo/delay/db_bigdata.cfm | 02 Nov 2018, 9:54:00.049 | am 41979  |        |       |     |   |

×

#### サーバー 外部サービス http://cfwindows.samuraiz.co.jp/cfdemo/delay/db\_bigdata.cfm Add to Profile 基本情報 CF サーバー データベース 外部サービス タグ / 関数 エラー / タイムアウト メモリ 所要時間(ミリ秒) データソース ヒット数 select \* from TEST 8269 dsn oracle 基本情報 コードフロー CF サーバー 外部サービス タグ / 関数 エラー / タイムアウト タグ 平均所要時間(ミリ秒) ヒット数 cfcontent cflock cfparam の項目でもさらに原因を調査 cfoutput cfprocessingdirective 2070 cfinclude

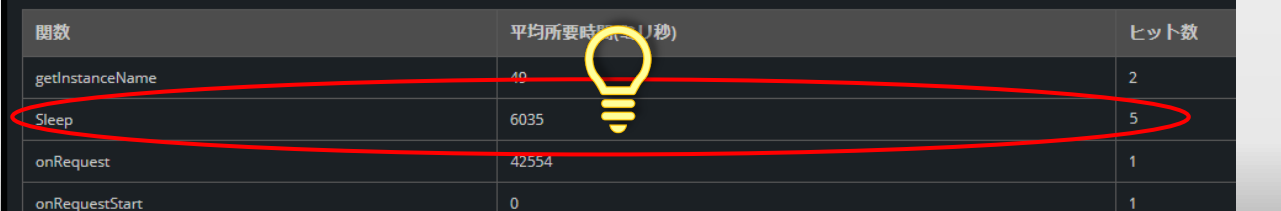

# 別の視点からも性能を調査

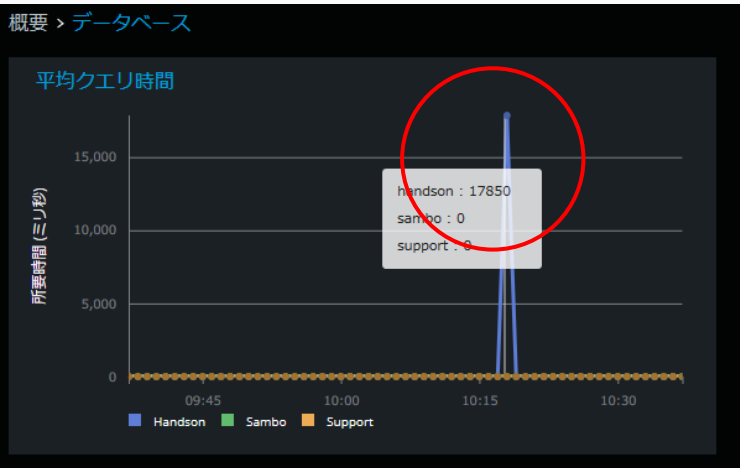

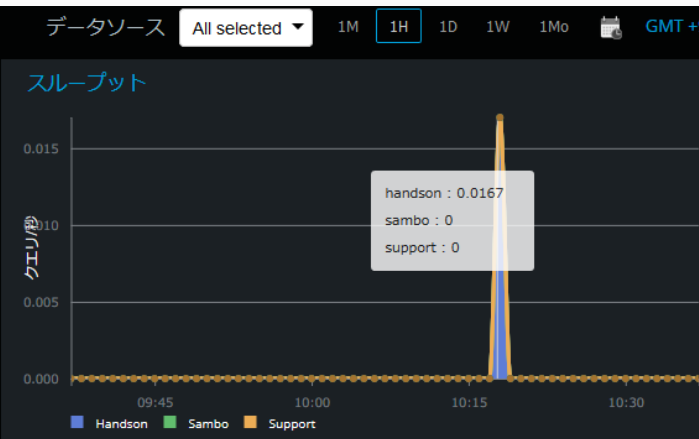

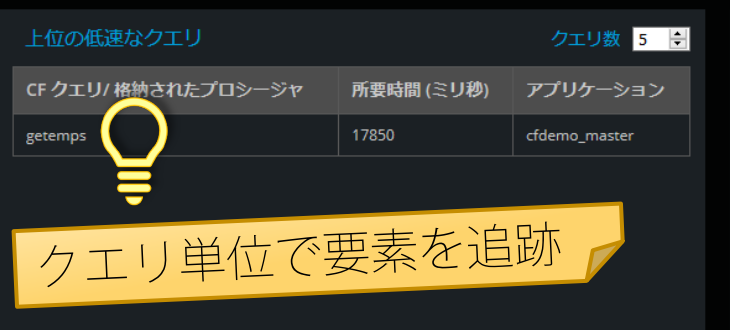

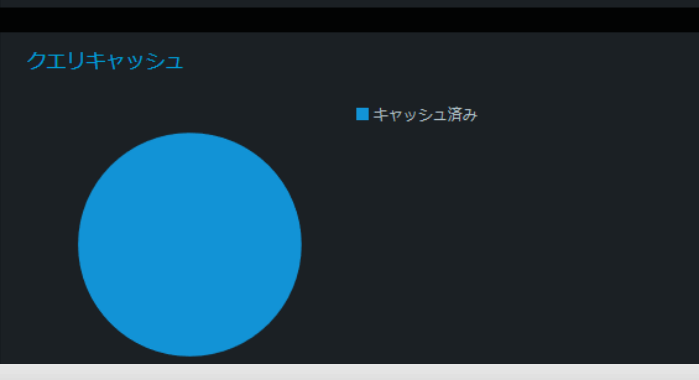

| Query - getemps | 甘未桂却                                                      |        |                                                     |
|-----------------|-----------------------------------------------------------|--------|-----------------------------------------------------|
| 基本情報 呼び出し 参照    | 举个阴報                                                      |        |                                                     |
| データソース          | handson                                                   | SQL    | select * from TEST                                  |
| クエリ名/ストアドプロシージャ | getemps                                                   | クエリタイプ | SELECT                                              |
| 所要時間 (ミリ秒)      | 17850                                                     | URL    | http://192.168.2.163/cfdemo/cache/cfquery_cache.cfm |
| テンプレート          | C:\inetpub\sites\alias\cfdemo\cache<br>\cfquery_cache.cfm | 行番号    |                                                     |
| アプリケーション        | <u>cfdemo master</u>                                      | インスタンス | cfwindows:cf2:8502                                  |
| 開始時刻            | 01 Nov 2018, 10:18:00.350 am                              | 終了時刻   | 01 Nov 2018, 10:18:18.200 am                        |
| キャッシュ済みのクエリ     | true                                                      | スレッドID | ajp-nio-8014-exec-9                                 |
| ステータス           | 成功                                                        |        |                                                     |
|                 |                                                           |        |                                                     |

| Query - getemps<br>基本情報 呼び出し 参照 | 呼び出し回数と処理時間 |            |            |      |
|---------------------------------|-------------|------------|------------|------|
| SQL                             | 最小時間 (ミリ秒)  | 最大時間 (ミリ秒) | 平均時間 (ミリ秒) | ヒット数 |
| select * from TEST              | 11          | 40385      | 10649.61   | 680  |
| select * from TEST              | 222 21711   |            | 19439.37   | 19   |

| 基本情報 呼び出し 参照<br>                                                 | このクエロを呼び出しているページ |     |  |  |
|------------------------------------------------------------------|------------------|-----|--|--|
| URL                                                              |                  | ット数 |  |  |
| http://cfwindows.samuraiz.co.jp/cfdemo/delay/db_bigdata.cfm 672  |                  |     |  |  |
| http://192.168.2.163/cfdemo/cache/cfquery_cache.cfm 16           |                  |     |  |  |
| http://cfwindows.samuraiz.co.jp:83/cfdemo/delay/db_bigdata.cfm 7 |                  |     |  |  |
| http://192.168.2.163/cfdemo//cache/cfquery_cache.cfm 4           |                  |     |  |  |

# ⑤インストール時の注意点

インストーラーについて

- PMTは専用インストーラーで提供
  - 使用しているColdFusionのバージョンに合わせてPMTを ダウンロードする
    Adobe ColdFusion (2021 Release) Performance Monitoring Toolset
    - CF2018…PMT2018
    - CF2021…PMT2021

### 含まれるコンポーネント

- Performance Monitring Toc
  - (分析ツール: Javaベース)
- データストア
  - (ElacticSearch: Javaベース)

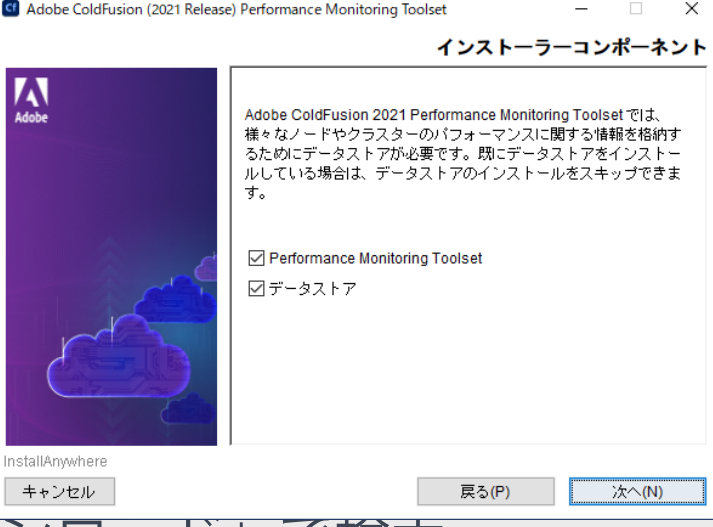

- 入手:「ColdFusion ダウンロード」で検索
  - https://helpx.adobe.com/jp/coldfusion/kb/coldfusiondownloads.html#cf2021\_pmt

必要スペック

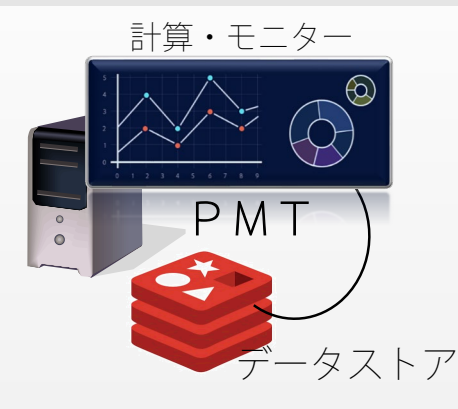

ColdFusionとは別の独自サーバーでの稼働を強く推奨

■ RAM: 最小構成8GB(16GB推奨)

- PMTとデータストアを分離する場合
  - ・ PMTのみ4GB
  - ・データストアのみ4GB
- CPU:4コア(8コア推奨)
- HDD: 50GB(100GB以上推奨)

■ SSD推奨(データストアが常に動作)

Performance Monitoring Toolset デプロイメントガイド https://helpx.adobe.com/jp/coldfusion/performancemonitoring-toolset/deployment-guide.html

### インストール時の注意①

| G Adobe ColdFusion (2021 Release                                                                                                    | e) Performance Monitoring Toolset - 🛛 🗙                                                           | $DMT\mathcal{H}$ |
|----------------------------------------------------------------------------------------------------|---------------------------------------------------------------------------------------------------|------------------|
|                                                                                                    | ダッシュボードの設定                                                                                        | PMIダッシュホートへの     |
| Adobe                                                                                                    | Adobe ColdFusion 2021 Performance Monitoring Toolsetは<br>127.0.0.1.0101 を使用するように設定されます。別のPP フドレフと | アクセスの設定          |
|                                                                                                    | ポートを指定することもできます。                                                                                  | ■ ブラウザを使用して、ダッ   |
|                                                                                                    |                                                                                                   | シュボードヘアクセスする     |
| Contraction of the second second seco | ホスト名 / IP<br>127.0.0.1                                                                            | 際のIP・ポートを指定する    |
| r                                                                                                    | <b>ボート</b><br>9101                                                                                | ■ リモートからダッシュボー   |
|                                                                                                    |                                                                                                   | ドのアクセスを行う場合は     |
| InstallAnywhere                                                                                                    |                                                                                                   | ホスト名またはIPアドレス    |
| キャンセル                                                                                                    | 戻る(P) 法へ(N)                                                                                       | ・ポートを考慮する        |
|                                                                                                    |                                                                                                   |                  |

- 指定したポートに対するF/W設 定も忘れないで行う
- 後から変更する場合
  - [PMT\_root]/config/application. config ファイルの設定を変更

インストール時の注意(2)

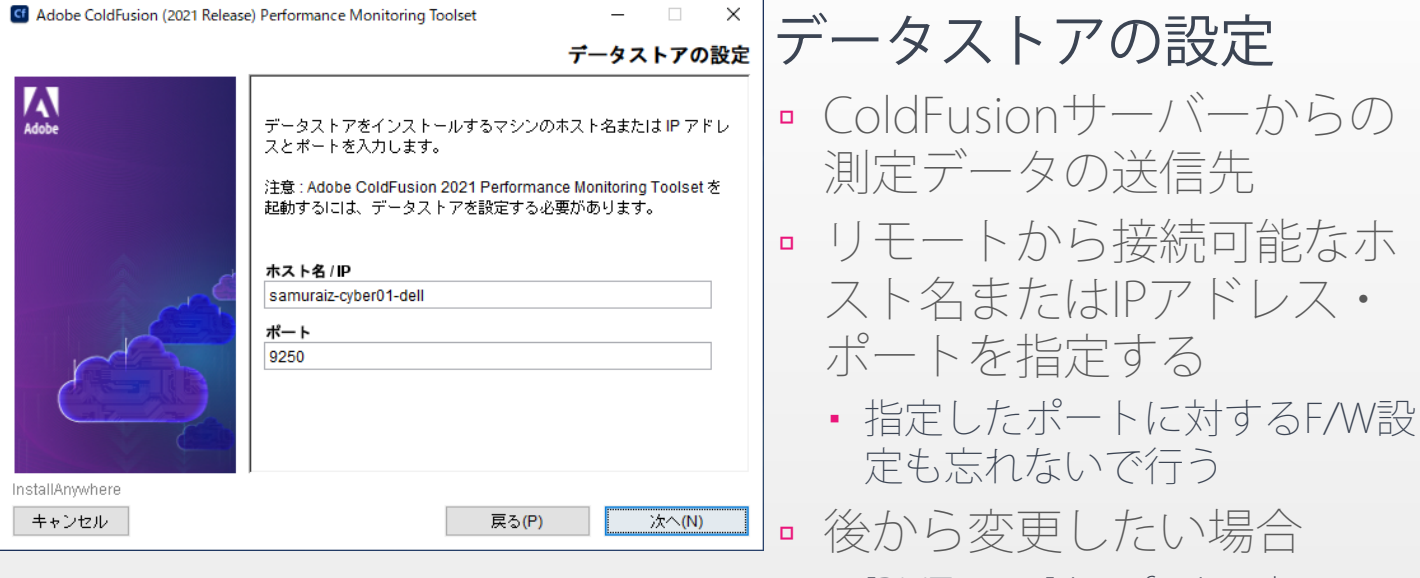

[PMT\_root]/config/application.
config ファイルの設定を変更

### インストール時の注意③

- Linux OSにPMTをインストールする前に以下を確認
  - 開いているファイルの最大数が 65537 以上であること
    - コマンド ulimit -n 65536 を使用
  - マップの最大数が 262145 以上であること
    - コマンド sysctl -w vm.max\_map\_count=262144 を使用
  - root以外の実行ユーザーを作成しておく

### ColdFusionサーバー登録①

■ 初回起動時に自動検出ツールが起動する

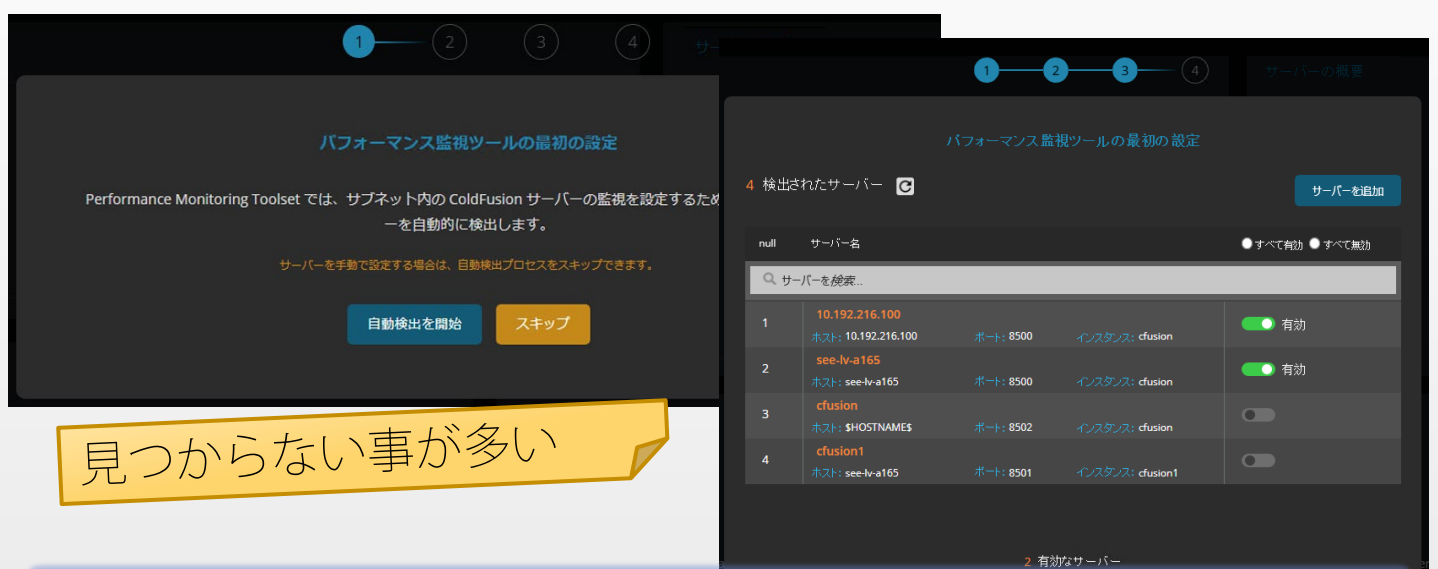

ColdFusion ノードおよびクラスターの自動検出 https://helpx.adobe.com/jp/coldfusion/performancemonitoring-toolset/auto-discovery-nodes-clusters.html

### ColdFusionサーバー登録2

- 自動検出ではなかなか見つからない
  - リモートのCFサーバーへのポートが空いていない
  - □ 指定されているホスト名の名前解決ができない
  - ネットワークやサブネットの違い等
- PMTとColdFusionとの間で行われる処理
  - 1. PMT⇒ColdFusionの内部Webサーバー
    - ColdFusionサーバーの環境を確認
    - 測定データをPMTのデータストアに送付するための通知
  - 2. ColdFusion  $\forall \vec{N} \Rightarrow PMT \sigma \vec{r} \varphi Z \vdash \vec{r}$ 
    - CFサーバーの測定データを送信

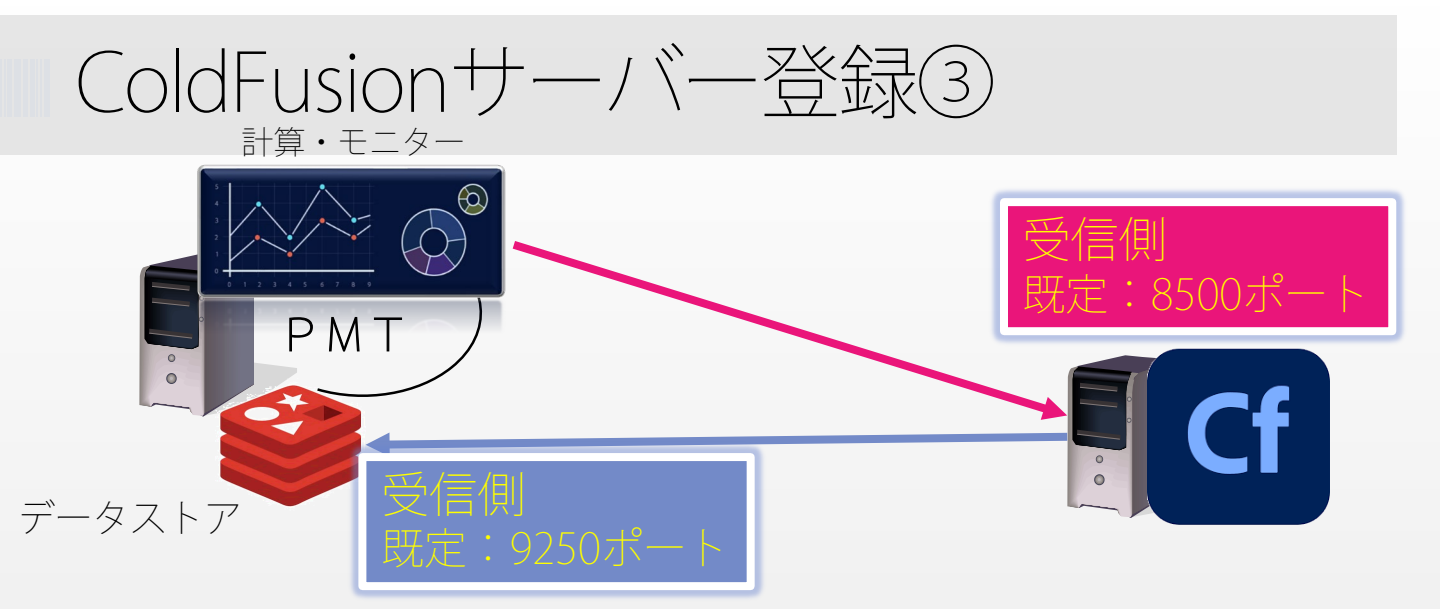

#### ■ PMT⇒CF

- Administratorの「Performance Monitoring Toolset」の『監視設 定』に指定したホスト名でPMT から接続できる?
- 内蔵Webサーバーに接続するための F/W(既定:8500)が空いている?

- データストアのホスト名/IPア ドレス・ポートに対してCFサ ーバーから接続できる?
- データストアに接続するため のF/Wが開放されてCFサーバ ーから接続できる?

### ColdFusionサーバー登録④

### • [サーバーを追加]ボタンで手動で登録する

| サーバーを手動で追加   |                             |
|--------------|-----------------------------|
| サーバー名        | ボート番号 JEE コンテキスト① Margarent |
| 共有シークレットを監視中 | HTTPS サーバー                  |
|              | キャンセル 追加                    |

#### ColdFusion Administrator

| ≡        | Cf ColdFusion (2021 Release) スタンダード    | <b>よ</b> ដ ColdFusion コミュニティ │ <del>☆</del> │ ⊂ │   ։ ։     |
|----------|----------------------------------------|-------------------------------------------------------------|
| Ħ        | Performance Monitoring Toolset         |                                                             |
|          | 監視設定                                   |                                                             |
| ©,       |                                        | 変更の送信                                                       |
| <u>a</u> | Coldurian #7 b%                        | 共有シューク しょい トを 防御中                                           |
| Ĝ        |                                        | 大有シークレットを監視中                                                |
|          | WIN-6HK3UAQ2SAU                        | ○ シークレットを表示 - e1c4019d-29f0-4b6c-b9e2-2eec0b401852          |
|          | ColdFusion インスタンスの IP アドレスまたは DNS 名を入力 | ColdFusion を使用して Performance Monitoring Toolset を設定するシークレット |
| ô        | データストアに接続されています 😥                      | 院御有効 ♀                                                      |

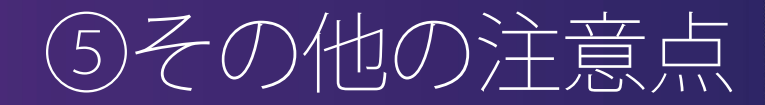

#### Updateの 提供 頻度

- Updateの提供頻度はサーバー製品に比べて少ない
  - サーバー製品と違って、拡張機能・ツールなどは製品サポートの提供もされていない
  - ColdFusionサーバーのUpdateと同じタイミングでPMTの Updateが提供される場合がある
    - PMT 2018 … Update 5
    - PMT 2021 … Update 4

#### PMT 2018の注意点

- インストール直後は、PMT内でのUpdateは行えない。Jarを ダウンロードして手動で実行する必要がある
  - PMT 2018 Update 3以降を適用することで PMT内からの Updateに対応している

### コネクタの制限

#### 不具合により、以下の場合、コネクタ(Webサーバー の情報)は取得できない

#### PMT 2021 / 2018

- 一部 Unix・MacOS環境のApacheと接続した環境で、長時間のリクエストの途中でApacheがクラッシュを起こしブラウザへの応答が中断する
  - RedHat 7.x、Ubuntu 20.04、SLES15、OSX 10.14/10.15で報告あり

#### PMT 2021

 クラスタ化されたColdFusionサーバーに紐づくWebサーバ 一情報が送信されてこない

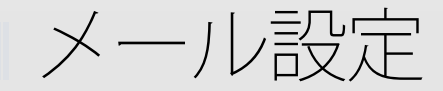

### 「設定」の[アラート] > [設定] ■ PMTサーバー自体のアラート設定

対象となるクラスタやノードのアラート設定

| メール設定             |   |       |     |    |
|-------------------|---|-------|-----|----|
|                   |   |       |     |    |
| 送信者の電子メール *       |   |       |     |    |
| 受信者の電子メール *       |   |       |     |    |
| ユーザー ID           |   |       |     |    |
| パスワード             |   |       |     |    |
| ホスト*              |   |       |     |    |
| ポート               | 0 |       |     |    |
|                   |   | 接続を確認 | クリア | 送信 |
| Slack             |   |       |     |    |
|                   |   |       |     |    |
| Slack Web フック URL |   |       |     |    |
|                   |   | 接続を確認 | クリア | 送信 |

### メール設定時の注意点

- SSL接続が必要な場合 [PMT\_root]/config/jvm.configの java.argsの設定
  - -Dmailserver.security=ssl または
  - -Dmailserver.security=tls
  - □ さらに追加する設定
    - tlsの場合: -Dmail.smtp.starttls.enable=true
    - プロトコルが必要な場合の例: -Dmail.smtp.ssl.protocols=TLSv1.2

### ■ 送信されるメールが文字化けする場合

-Dmail.mime.charset=UTF-8

### PMT 2021 / 2018

- [接続を確認]で送信されるメールは文字化けする
- 設定を変更する際は、パスワードも入れなおす
- SlackのWebhookのメッセージは文字化けする

# その他PMT不具合情報等

- PMT2021
  - ServerのHealthスコアが75止まり(以下の原因による)
  - CPU負荷の計測値が正しくない
  - 一部の項目の計測値が取得できない
- PMT2018
  - 一部の設定項目の説明が表示されない
    - https://tracker.adobe.com/#/view/CF-4214042
  - PMTの Updateの日本語ページのDLリンクが404
    - https://tracker.adobe.com/#/view/CF-4214041
  - 初期インストーラーはデータストアのメモリ指定が小さいので変更が必要

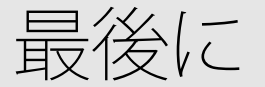

- 最新情報はメーカーのコミュニティもチェック
  - 最新情報等は開発元のコミュニティ (ColdFusion Forum)
  - メーカーの公式ブログ( https://coldfusion.adobe.com/blogs/)
  - Slack (cfml.slack.com)
- 無償ツールのため、メーカーサポートや個別パッチ は提供されない
  - 不具合等を確認した時は、開発元のバグベースに登録
    - https://tracker.adobe.com

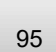